## **Praktikum Rechnernetze**

Protokoll zu Versuch 1 (Troubleshooting TCP/IP) von Gruppe 1

Jakob Waibel, Daniel Hiller, Elia Wüstner, Felicitas Pojtinger

2021-10-19

## Inhaltsverzeichnis

| 1 | Einf       | ührung                                 | 2      |
|---|------------|----------------------------------------|--------|
|   | 1.1        | Mitwirken                              | 2      |
|   | 1.2        | Lizenz                                 | 2      |
| 2 | IP-S       | ubnetz-Berechnung                      | 3      |
| 3 | Wer        | kzeuge des Betriebssystems             | 4      |
|   | 3.1        | IP-Konfiguration                       | 4      |
|   | 3.2        | Anschluss des PC an das Labornetz      | 6      |
|   | 3.3        | Überprüfung der korrekten Installation | 10     |
|   | 3.4        | Adress Resolution Protocol ARP         | 16     |
|   | 3.5        | Ping                                   | 18     |
|   | 3.6        | Traceroute & MTR                       | 23     |
|   | 3.7        | SS                                     | 36     |
|   | 3.8        | Route                                  | 43     |
| Д | Wait       | are Werkzeuge                          | лл     |
| 7 | 4 1        | inorf                                  | <br>// |
|   | 4.1<br>4.2 |                                        | 44     |
|   | 4.2        | мтар                                   | 45     |

## 1 Einführung

### 1.1 Mitwirken

Diese Materialien basieren auf Professor Kiefers "Praktikum Rechnernetze"-Vorlesung der HdM Stuttgart.

**Sie haben einen Fehler gefunden oder haben einen Verbesserungsvorschlag?** Bitte eröffnen Sie ein Issue auf GitHub (github.com/pojntfx/uni-netpractice-notes):

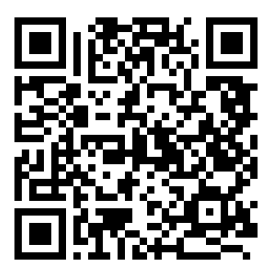

Abbildung 1: QR-Code zum Quelltext auf GitHub

Wenn ihnen die Materialien gefallen, würden wir uns über einen GitHub-Stern sehr freuen.

### 1.2 Lizenz

Dieses Dokument und der enthaltene Quelltext ist freie Kultur bzw. freie Software.

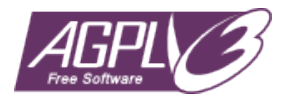

Abbildung 2: Badge der AGPL-3.0-Lizenz

Uni Network Practice Notes (c) 2021 Jakob Waibel, Daniel Hiller, Elia Wüstner, Felicitas Pojtinger

SPDX-License-Identifier: AGPL-3.0

## 2 IP-Subnetz-Berechnung

### Ergänzen Sie die Tabelle

| IP-Adresse              | SN-Mask                                       | Klasse               | Netz-<br>addresse           | Anzahl<br>Subnetze                 | Broadcast-<br>Adresse   | Anzahl<br>Hosts | Vorheriges<br>Netz | nachgelag.<br>Netz |
|-------------------------|-----------------------------------------------|----------------------|-----------------------------|------------------------------------|-------------------------|-----------------|--------------------|--------------------|
| 14.21.4.210             | 255.255.128.0                                 | A                    | 14.21. O. O                 | 512                                | 14 21. 127 253          | 327(6           | 14,20.121.0        | 14.21. AZY. G      |
| 184.16.12.80            | 255.255.255.224                               | B                    | 184.16.12.64                | 2048                               | NE4 16.12.95            | 30              | A84. 16. A2 .32    | NE4. N. N. PS      |
| 143.62.67.32            | 255.255.255.240                               | B                    | 143. (2. (7.32              | 4096                               | 141.62.67.47            | 14              | 141.02.07.41       | 143. (2.67.50      |
| 264.12.14.81            | 255.255.192.0                                 | /                    | /                           | /                                  |                         | /               | /                  | 1                  |
| 192.168.1.42            | 255.255.255.0                                 | (                    | 192.168.1.0                 | 1                                  | 192. 168. 1.255         | 254             | /                  | 1                  |
| 10.15.119.237           | 255.255.255.252                               | A                    | AO. AS. AN9.235             | 4 194 304                          | AG, AS, A19.239         | 2               | 16.15.119.272      | AG. AS. 119. 241   |
|                         |                                               |                      |                             |                                    |                         |                 |                    |                    |
| [84. 11.<br>155. 255. : | 12.80 Ch<br>255.224                           | w B                  |                             |                                    |                         |                 |                    |                    |
| 8 - F -                 | 8 + 3-,/27 (                                  | <b>184.</b> 16.      | 12. 80/27   LIDA            | )                                  |                         |                 |                    |                    |
| 184 <u>1</u> 6.         | 12. 010 1 01                                  | 000 3229<br>000 }8 ( | r<br>7                      |                                    |                         |                 |                    |                    |
|                         |                                               | ∝ σ → 6<br>∧ → 9<br> | $4 \rightarrow 184.11.12.4$ | Network ednes<br>  Brindcest ednes |                         |                 |                    |                    |
|                         | 1 <sup>14</sup> = 2008 1, (                   | 25 - 2 + 30          | Hards per subacds           |                                    |                         |                 |                    |                    |
| +                       | 9000 0000 010<br>9000 0000 00 1<br>011 0 0000 | •                    | 96 → 184.11.12.96           | 17   Secondy                       | abud's abrah address    |                 |                    |                    |
|                         | 0000 0000 00 4<br>00 1 0 0000 00 4            | oo → 3.              | x → 184.11.12.3.            | 2/17 Presty                        | reland's refaced educes |                 |                    |                    |
|                         |                                               |                      |                             |                                    |                         |                 |                    |                    |
|                         |                                               |                      |                             |                                    |                         |                 |                    |                    |

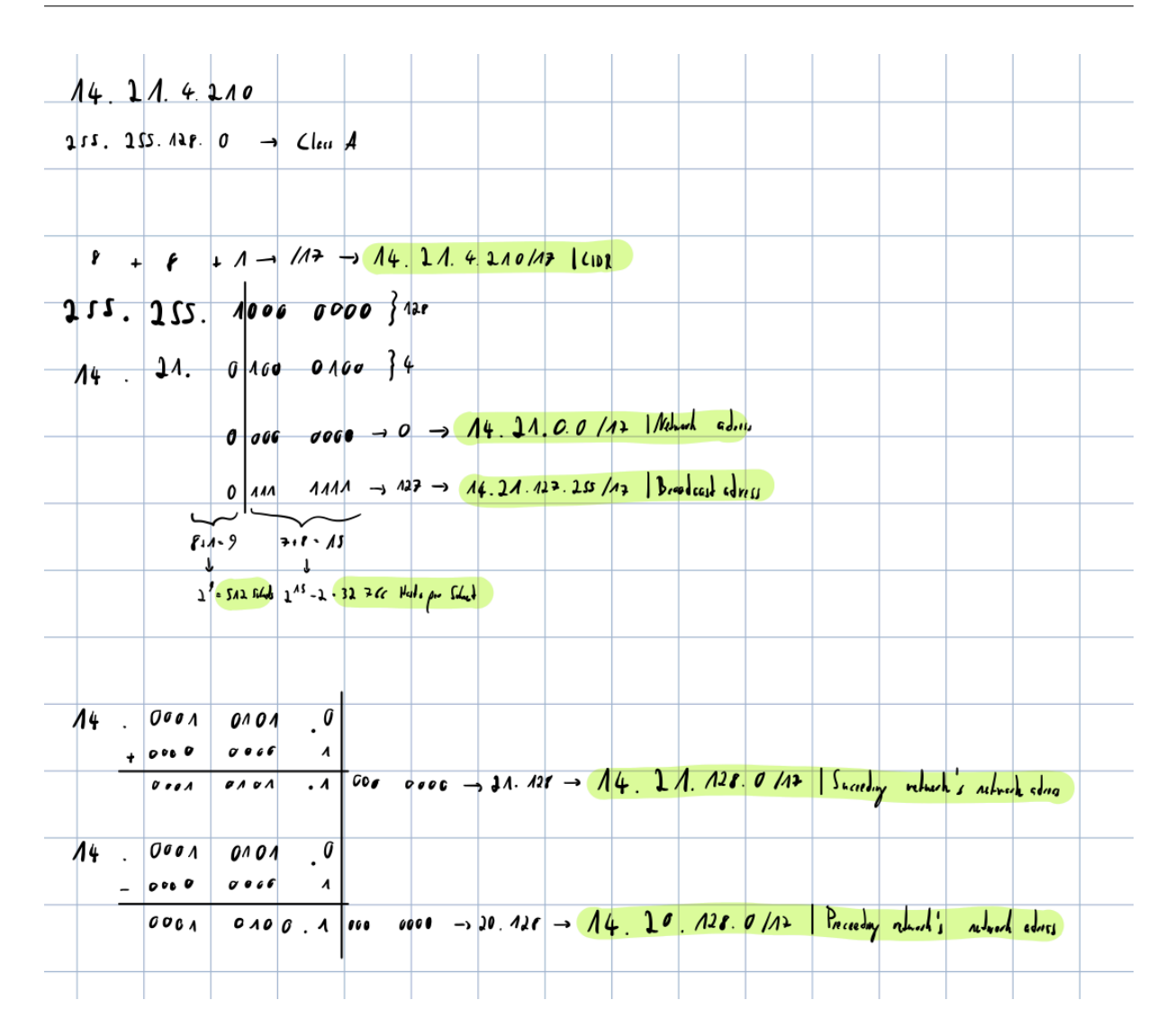

## **3** Werkzeuge des Betriebssystems

### 3.1 IP-Konfiguration

Überprüfen Sie zunächst die Netzkonfiguration Ihres PC. IP-Adresse, Subnetzmaske, Default-Gateway und DNS-Server Erfragen Sie den Klartextnamen Ihres PC.

IP-Addresse: 142.62.66.5 Subnetzmaske: 255.255.255.0 Default-Gateway: 141.62.66.250 DNS-Server: 141.62.66.250 Klartextnamen: rn05

### Wie können Sie die korrekte Installation der Netzwerkkarten-Treiber testen?

```
1 $ lspci
2 # ...
3 00:1f.6 Ethernet controller: Intel Corporation Ethernet Connection (2)
        I219-LM
4 # ...
5 $ find /sys | grep drivers.*00:1f.6
6 # ...
7 /sys/bus/pci/drivers/e1000e/0000:00:1f.6
```

### Testen Sie die DNS-Namensauflösung mit nslookup

Wir verwenden an dieser Stelle dig, da nslookup deprecated ist. Die Option +noall entfernt alle Display-Flags und +answer zeigt dann nur die Antwortsektion des Outputs an.

```
1 $ dig +noall +answer +multiline www.hdm-stuttgart.de
2 www.hdm-stuttgart.de. 3553 IN A 141.62.1.53
3 www.hdm-stuttgart.de. 3553 IN A 141.62.1.59
```

Wir erhalten zwei Ergebnisse auf unsere Anfrage. Das könnte daran liegen, dass die HdM zur Lastenaufteilung zwei Webserver einsetzt.

### 3.2 Anschluss des PC an das Labornetz

# Betrachten Sie die Verbindungen der Labor-Switches untereinander. Welche Wege können Sie erkennen?

Folgende Verbindungen konnten erkannt werden:

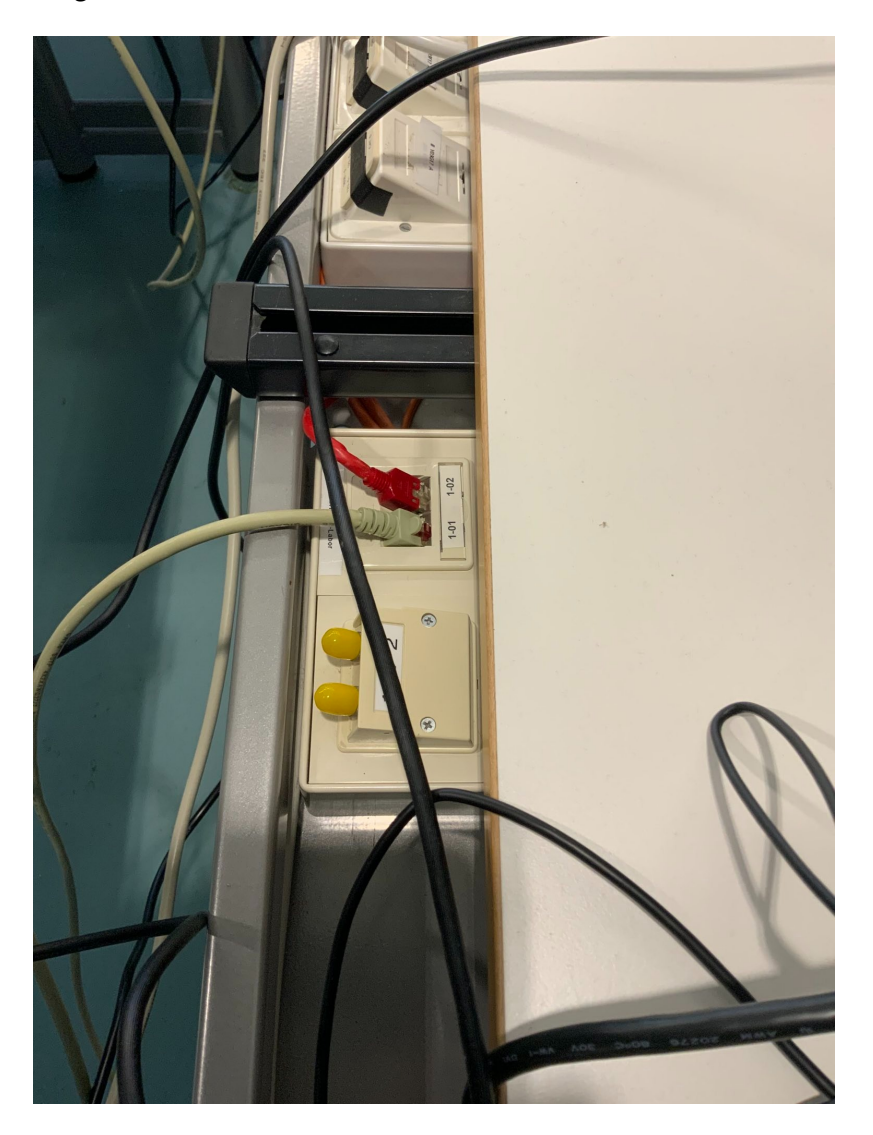

**Abbildung 3:** Unser Computer ist an die RJ-45-Buchse 1-01 angeschlossen. Das Kabel der Buchse führt dann in den Netzwerkschrank.

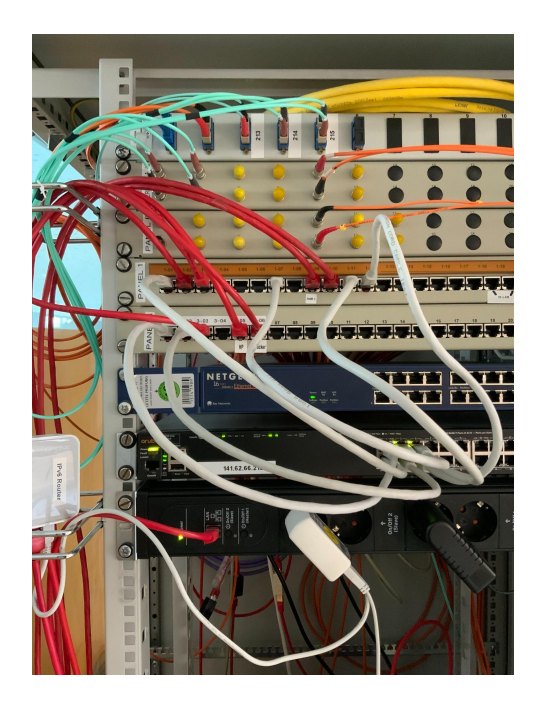

**Abbildung 4:** Auf diesem Bild ist der Netzwerkschrank zu sehen. Man sieht hier das Patchfeld, an welchem die 1-01 angeschlossen ist. Vom Patchfeld führt ein weiteres LAN-Kabel (CAT-5e) zu einem Switch.

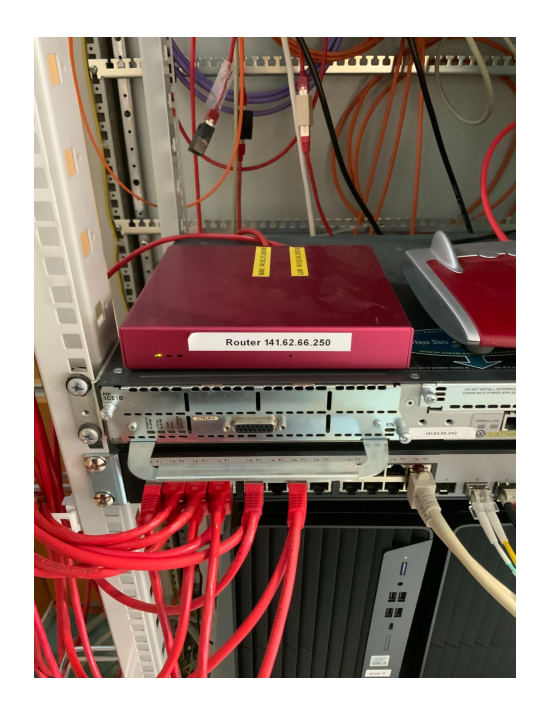

**Abbildung 5:** Der Switch ist dann mit dem hier zu sehenden Router verbunden. Der Router führt dann zur restlichen Infrastruktur des Hauses bzw. zum Internet.

Wenn die Verbindung am Patch-Panel zu 1-01 unterbrochen wird, so verliert die Netzwerkkarte die Verbindung, was der Kernel-Buffer bestätigt:

```
1 $ dmesg -w
2 # ...
3 [ 6.048643] e1000e 0000:00:1f.6 enp0s31f6: NIC Link is Up 1000 Mbps
Full Duplex, Flow Control: None
4 [ 1360.221984] e1000e 0000:00:1f.6 enp0s31f6: NIC Link is Down
5 # ...
```

Verfolgen Sie den im Netzwerkschrank gepatchten Weg, auf dem die Pakete Ihres Rechners zum Router gelangen

Wie schon an den Bildern vorher illustriert lässt sich folgender Weg ableiten:

1 Patch-Feld -> Switch -> Router -> Rest der Infrastruktur

Verfolgen Sie den Weg, auf dem die Pakete Ihres Rechners den gegenüberliegenden Netzwerkschrank erreichen

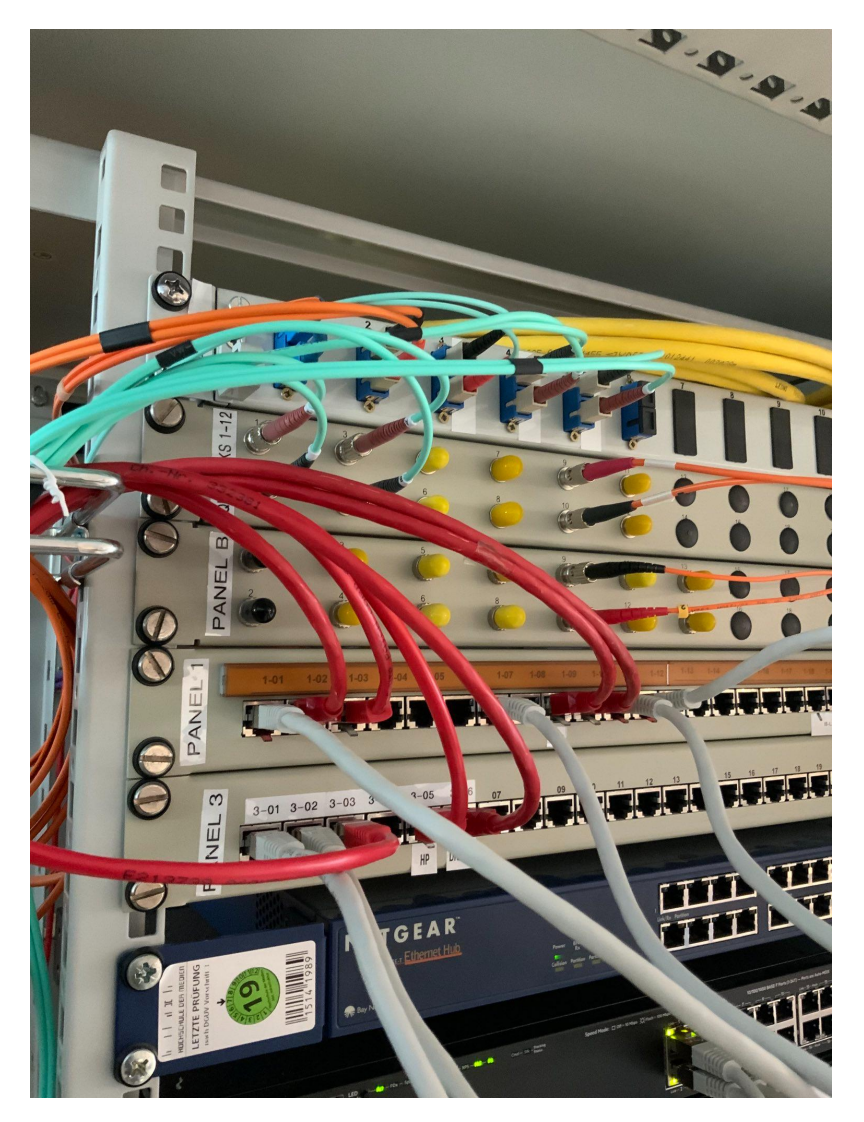

Abbildung 6: Der gegenüberliegende Netzwerkschrank wird durch Glasfaser erreicht. Wie im Bild zu sehen, sind zwei Glasfaserkabel an das Panel mit der Aufschrift "Panel B" angeschlossen. Zwei Kabel daher, da eines der beiden Kabel für das eingehende Signal reserviert ist und das andere für das ausgehende Signal. Durch diese beiden Kabel sind die Netzwerkschränke miteinander verbunden. Bei Glasfaserkabel muss beachtet werden, dass die Kabel nicht zu stark gebogen sind, da dies sonst zu Signalverlust führt.

### Warum ist im Netzwerkschrank wohl ein Hub installiert?

Es ist ein Hub installiert, sodass die verschiedenen Nodes im LAN-Netzwerk miteinander kommunizieren können. Dies ermöglicht zudem auch einfacheres Debugging über Sniffing.

### 3.3 Überprüfung der korrekten Installation

### Sehen Sie sich die IP-Konfiguration Ihres Rechners an durch Eingabe von ipconfig bzw. ipconfig/all in der DOS-Box.

ifconfig ist deprecated, es wird stattdessen ip verwendet.

```
1 $ ip a
2 1: lo: <LOOPBACK,UP,LOWER_UP> mtu 65536 qdisc noqueue state UNKNOWN
      group default qlen 1000
3
      link/loopback 00:00:00:00:00 brd 00:00:00:00:00:00
4
     inet 127.0.0.1/8 scope host lo
         valid_lft forever preferred_lft forever
5
6 2: enp0s31f6: <BROADCAST,MULTICAST,UP,LOWER_UP> mtu 1500 qdisc
     pfifo_fast state UP group default qlen 1000
7
      link/ether 4c:52:62:0e:54:8b brd ff:ff:ff:ff:ff
8
      inet 141.62.66.5/24 brd 141.62.66.255 scope global dynamic
         enp0s31f6
9
         valid_lft 11902sec preferred_lft 11902sec
```

### Senden Sie einen ping-command an einen zweiten Rechner, der am gleichen Switch angeschlossen ist

Hier wird ein anderer Laborrechner, 141.62.66.4, angepingt.

```
1 $ ping 141.62.66.4
2 PING 141.62.66.4 (141.62.66.4) 56(84) bytes of data.
3 64 bytes from 141.62.66.4: icmp_seq=1 ttl=64 time=0.670 ms
4 64 bytes from 141.62.66.4: icmp_seq=2 ttl=64 time=0.509 ms
5 64 bytes from 141.62.66.4: icmp_seq=3 ttl=64 time=0.532 ms
6 64 bytes from 141.62.66.4: icmp_seq=4 ttl=64 time=0.526 ms
7 64 bytes from 141.62.66.4: icmp_seq=5 ttl=64 time=0.533 ms
8 ^C
9 --- 141.62.66.4 ping statistics ---
10 5 packets transmitted, 5 received, 0% packet loss, time 4085ms
11 rtt min/avg/max/mdev = 0.509/0.554/0.670/0.058 ms
```

## Senden Sie einen ping-command zu einem Rechner, der am Switch im gegenüberliegenden Netzwerkschrank angeschlossen ist

Hier wird nun ein Rechner mit der IP 141.62.66.13 angepingt, welcher am Switch im gegenüberliegenden Netzwerkschrank angeschlossen ist. Wie zu sehen ist ist die Latenz um ~0.2 ms größer.

```
1 $ ping 141.62.66.13
2 PING 141.62.66.13 (141.62.66.13) 56(84) bytes of data.
3 64 bytes from 141.62.66.13: icmp_seq=1 ttl=128 time=0.786 ms
4 64 bytes from 141.62.66.13: icmp_seq=2 ttl=128 time=0.775 ms
5 64 bytes from 141.62.66.13: icmp_seq=3 ttl=128 time=0.853 ms
6 64 bytes from 141.62.66.13: icmp_seq=4 ttl=128 time=0.752 ms
7 64 bytes from 141.62.66.13: icmp_seq=5 ttl=128 time=0.793 ms
8 ^C
9 --- 141.62.66.13 ping statistics ---
10 5 packets transmitted, 5 received, 0% packet loss, time 4095ms
11 rtt min/avg/max/mdev = 0.752/0.791/0.853/0.033 ms
```

### Senden Sie einen ping-command zum Labor-Router

Der Labor-Router hat die IP-Addresse 141.62.66.250. Die Latenz beläuft sich bei diesem mal auf ~1.05 ms.

```
1 $ ping 141.62.66.250
2 PING 141.62.66.250 (141.62.66.250) 56(84) bytes of data.
3 64 bytes from 141.62.66.250: icmp_seq=1 ttl=64 time=1.13 ms
4 64 bytes from 141.62.66.250: icmp_seq=2 ttl=64 time=1.07 ms
5 64 bytes from 141.62.66.250: icmp_seq=3 ttl=64 time=1.03 ms
6 4 bytes from 141.62.66.250: icmp_seq=4 ttl=64 time=1.02 ms
7 64 bytes from 141.62.66.250: icmp_seq=5 ttl=64 time=1.02 ms
8 64 bytes from 141.62.66.250: icmp_seq=6 ttl=64 time=1.03 ms
9 ^C
10 --- 141.62.66.250 ping statistics ---
11 6 packets transmitted, 6 received, 0% packet loss, time 5007ms
12 rtt min/avg/max/mdev = 1.015/1.046/1.127/0.040 ms
```

Starten Sie einen Web-Browser und überprüfen Sie die korrekte Funktion des DNS-Servers durch Aufruf einer beliebigen URL

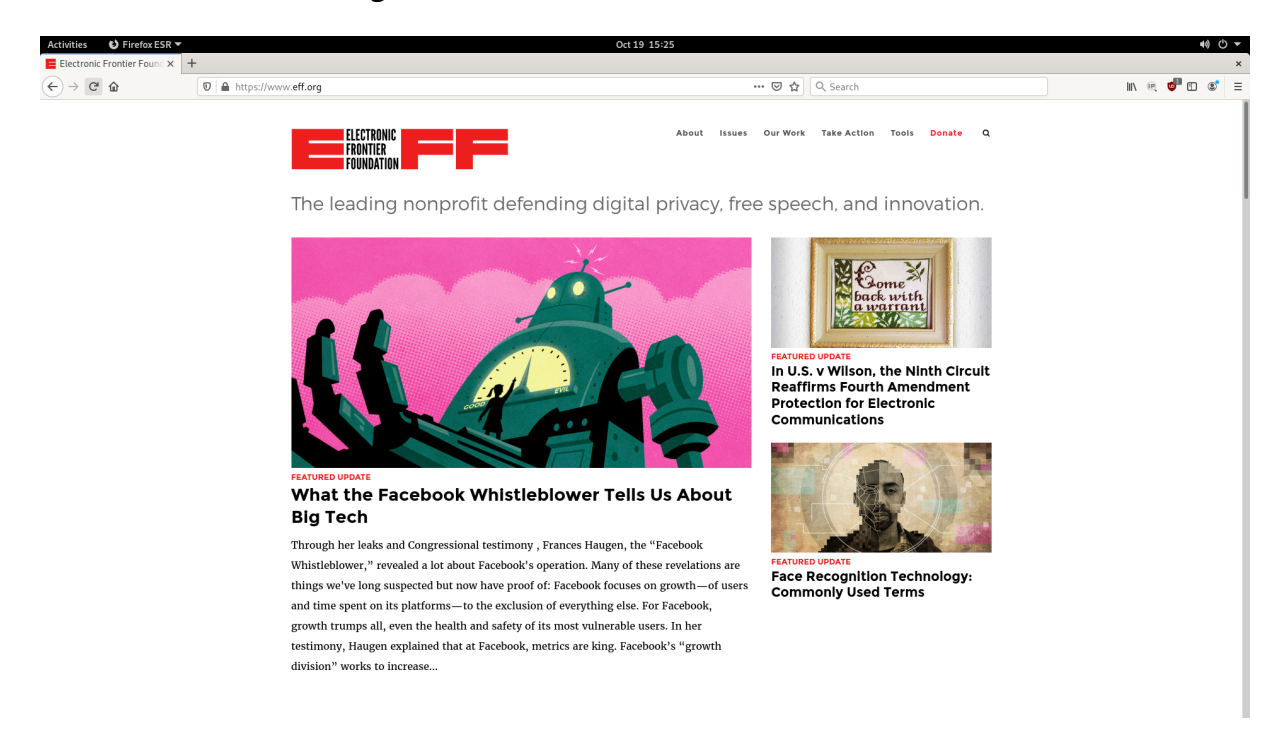

### Abbildung 7: Screenshot

Die Seite ist erreichbar und war davor nicht gecached. Daraus lässt sich schließen, dass die DNS-Abfrage erfolgreich funktioniert hat. Sehen Sie sich den DNS-Cache an

```
1 $ sudo journalctl -u systemd-resolved
2 -- Journal begins at Tue 2021-10-05 07:59:05 CEST, ends at Tue
      2021-10-19 15:33:33 CEST. --
3 Oct 19 15:31:00 rn05 systemd[1]: Starting Network Name Resolution...
4 Oct 19 15:31:00 rn05 systemd-resolved[34579]: Positive Trust Anchors:
5 Oct 19 15:31:00 rn05 systemd-resolved[34579]: . IN DS 20326 8 2
      e06d44b80b8f1d39a95c0b0d7c65d08458e880409bbc683457104237c7f8ec8d
6 Oct 19 15:31:00 rn05 systemd-resolved[34579]: Negative trust anchors:
      10.in-addr.arpa 16.172.in-addr.arpa 17.172.in-addr.arpa 18.172.in-
      addr.arpa 19.172.in-addr.arpa 20.172.in-addr.arpa 21.172.in-addr.
      arpa 22.172.in-addr.arpa 23.172.in-addr.arpa 24.172.in-addr.arpa
      25.172.in-addr.arpa 26.172.in-addr.arpa 27.172.in-addr.arpa 28.172.
      in-addr.arpa 29.172.in-addr.arpa 30.172.in-addr.arpa 31.172.in-addr.
      arpa 168.192.in-addr.arpa d.f.ip6.arpa corp home internal intranet
      lan local private test
7 Oct 19 15:31:00 rn05 systemd-resolved[34579]: Using system hostname '
      rn05'.
8 Oct 19 15:31:00 rn05 systemd[1]: Started Network Name Resolution.
9 Oct 19 15:31:29 rn05 systemd-resolved[34579]: [Scope protocol=llmnr
      interface=enp0s31f6 family=AF_INET]
10 Oct 19 15:31:29 rn05 systemd-resolved[34579]: ZONE:
11 Oct 19 15:31:29 rn05 systemd-resolved[34579]:
                                                        5.66.62.141.in-
      addr.arpa IN PTR rn05
12 Oct 19 15:31:29 rn05 systemd-resolved[34579]:
                                                        rn05 IN A
      141.62.66.5
13 Oct 19 15:31:29 rn05 systemd-resolved[34579]: [Scope protocol=dns]
14 Oct 19 15:31:29 rn05 systemd-resolved[34579]: [Server 141.62.66.250
      type=system]
                                                        Verified feature
15 Oct 19 15:31:29 rn05 systemd-resolved[34579]:
      level: n/a
16 Oct 19 15:31:29 rn05 systemd-resolved[34579]:
                                                        Possible feature
      level: TLS+EDNS0+D0
17 Oct 19 15:31:29 rn05 systemd-resolved[34579]:
18 Oct 19 15:31:29 rn05 systemd-resolved[34579]:
                                                         DNSSEC Mode: no
                                                         Can do DNSSEC:
      yes
19 Oct 19 15:31:29 rn05 systemd-resolved[34579]:
                                                        Maximum UDP
      packet size received: 512
20 Oct 19 15:31:29 rn05 systemd-resolved[34579]:
                                                        Failed UDP
      attempts: 0
21 Oct 19 15:31:29 rn05 systemd-resolved[34579]:
                                                        Failed TCP
      attempts: 0
22 Oct 19 15:31:29 rn05 systemd-resolved[34579]:
                                                         Seen truncated
      packet: no
23 Oct 19 15:31:29 rn05 systemd-resolved[34579]:
                                                         Seen OPT RR
      getting lost: no
24 Oct 19 15:31:29 rn05 systemd-resolved[34579]:
                                                        Seen RRSIG RR
      missing: no
25 Oct 19 15:32:38 rn05 systemd-resolved[34579]: [Scope protocol=llmnr
      interface=enp0s31f6 family=AF_INET]
```

| 26  | 0ct 10 15.32.38 rp05         | systemd-resolved[34579].                | 70NF •                   |
|-----|------------------------------|-----------------------------------------|--------------------------|
| 20  | Oct 19 15.32.38 1105         | systemd recolved[34579].                | E 66 62 141 in           |
| 21  | oct 19 13.32.38 MOS          | systemu-resolveu[34579].                | 5.00.02.141.111-         |
| 20  | auur arpa IN PIR             | rilos                                   |                          |
| 20  |                              | systemd-resolved[34579]:                | THUS IN A                |
| 20  | 141.02.00.5                  | eventeend received [24570].             |                          |
| 29  | Oct 19 15:32:38 Ph05         | systemd resolved[34579]:                | [Scope protocol=dns]     |
| 30  | OCT 19 15:32:38 rh05         | systema-resolvea[34579]:                | [Server 141.62.66.250    |
| 0.1 | type=system]                 |                                         |                          |
| 31  | Oct 19 15:32:38 rn05         | systemd-resolved[34579]:                | Verified feature         |
|     | level: n/a                   |                                         |                          |
| 32  | Oct 19 15:32:38 rn05         | systemd-resolved[34579]:                | Possible feature         |
|     | level: TLS+EDNS0+            | D0                                      |                          |
| 33  | Oct 19 15:32:38 rn05         | systemd-resolved[34579]:                | DNSSEC Mode: no          |
| 34  | Oct 19 15:32:38 rn05         | systemd-resolved[34579]:                | Can <b>do</b> DNSSEC:    |
|     | yes                          |                                         |                          |
| 35  | Oct 19 15:32:38 rn05         | systemd-resolved[34579]:                | Maximum UDP              |
|     | packet size recei            | ved: 512                                |                          |
| 36  | Oct 19 15:32:38 rn05         | <pre>systemd-resolved[34579]:</pre>     | Failed UDP               |
|     | attempts: O                  |                                         |                          |
| 37  | Oct 19 15:32:38 rn05         | <pre>systemd-resolved[34579]:</pre>     | Failed TCP               |
|     | attempts: O                  |                                         |                          |
| 38  | Oct 19 15:32:38 rn05         | <pre>systemd-resolved[34579]:</pre>     | Seen truncated           |
|     | packet: no                   |                                         |                          |
| 39  | Oct 19 15:32:38 rn05         | <pre>systemd-resolved[34579]:</pre>     | Seen OPT RR              |
|     | getting lost: no             |                                         |                          |
| 40  | Oct 19 15:32:38 rn05         | <pre>systemd-resolved[34579]:</pre>     | Seen RRSIG RR            |
|     | missing: no                  |                                         |                          |
| 41  | Oct 19 15:33:00 rn05         | <pre>systemd-resolved[34579]:</pre>     | [Scope protocol=llmnr    |
|     | <pre>interface=enp0s31</pre> | f6 family=AF_INET]                      |                          |
| 42  | Oct 19 15:33:00 rn05         | <pre>systemd-resolved[34579]:</pre>     | ZONE:                    |
| 43  | Oct 19 15:33:00 rn05         | <pre>systemd-resolved[34579]:</pre>     | 5.66.62.141.in-          |
|     | addr.arpa IN PTR             | rn05                                    |                          |
| 44  | Oct 19 15:33:00 rn05         | <pre>systemd-resolved[34579]:</pre>     | rn05 IN A                |
|     | 141.62.66.5                  |                                         |                          |
| 45  | Oct 19 15:33:00 rn05         | <pre>systemd-resolved[34579]:</pre>     | [Scope protocol=dns]     |
| 46  | Oct 19 15:33:00 rn05         | <pre>systemd-resolved[34579]:</pre>     | CACHE:                   |
| 47  | Oct 19 15:33:00 rn05         | <pre>systemd-resolved[34579]:</pre>     | test.com IN A            |
|     | 67.225.146.248               |                                         |                          |
| 48  | Oct 19 15:33:00 rn05         | <pre>systemd-resolved[34579]:</pre>     | test.com IN AAAA         |
|     | NODATA                       |                                         |                          |
| 49  | Oct 19 15:33:00 rn05         | <pre>systemd-resolved[34579]:</pre>     | [Server 141.62.66.250    |
|     | type=system]                 |                                         |                          |
| 50  | Oct 19 15:33:00 rn05         | <pre>systemd-resolved[34579]:</pre>     | Verified feature         |
|     | level: UDP+EDNS0             | ·                                       |                          |
| 51  | Oct 19 15:33:00 rn05         | <pre>systemd-resolved[34579]:</pre>     | Possible feature         |
|     | level: UDP+EDNS0             | , , , , , , , , , , , , , , , , , , , , |                          |
| 52  | Oct 19 15:33:00 rn05         | <pre>systemd-resolved[34579]:</pre>     | DNSSEC Mode: no          |
| 53  | Oct 19 15:33:00 rn05         | <pre>systemd-resolved[34579]:</pre>     | Can <b>do</b> DNSSEC: no |
| 54  | Oct 19 15:33:00 rn05         | systemd-resolved[34579].                | Maximum UDP              |
|     | packet size recei            | ved: 512                                |                          |
| 55  | Oct 19 15:33:00 rn05         | systemd-resolved[34579].                | Failed UDP               |

| FC  | attempts: 0          |                                     |                       |
|-----|----------------------|-------------------------------------|-----------------------|
| 56  | OCT 19 15:33:00 rh05 | systema-resolved[34579]:            | Failed TCP            |
| 57  | Oct 19 15:33:00 rn05 | systemd-resolved[34579]:            | Seen truncated        |
|     | packet: no           |                                     |                       |
| 58  | Oct 19 15:33:00 rn05 | <pre>systemd-resolved[34579]:</pre> | Seen OPT RR           |
|     | getting lost: no     |                                     |                       |
| 59  | Oct 19 15:33:00 rn05 | <pre>systemd-resolved[34579]:</pre> | Seen RRSIG RR         |
|     | missing: no          |                                     |                       |
| 60  | Oct 19 15:33:30 rn05 | systemd-resolved[345/9]:            | [Scope protocol=llmnr |
|     | Intertace=enp0s3     | T6 TAMILY=AF_INEI                   | 20115                 |
| 61  | Oct 19 15:33:30 rn05 | systemd-resolved[34579]:            | ZONE:                 |
| 62  | Oct 19 15:33:30 rn05 | systemd-resolved[34579]:            | 5.66.62.141.1n-       |
| 6.2 | addr.arpa IN PIR     | rn05                                | KROF TN A             |
| 05  | 141 62 66 5          | systema-resolved[34379].            | THUS IN A             |
| 64  | 0ct 19 15.33.30 cm05 | systemd-resolved[34579].            | [Scope_protocol=dps]  |
| 65  | Oct 19 15:33:30 rh05 | systemd_resolved[34579].            |                       |
| 66  | Oct 19 15:33:30 FN05 | systemd_resolved[34579].            | tost com TN AAAA      |
| 00  | NODATA               | systemd-resotved[34579].            | LESC.COM IN AAAA      |
| 67  | Oct 19 15:33:30 rn05 | <pre>systemd-resolved[34579]:</pre> | example.com IN        |
|     | AAAA 2606:2800:22    | 20:1:248:1893:25c8:1946             |                       |
| 68  | Oct 19 15:33:30 rn05 | <pre>systemd-resolved[34579]:</pre> | test.com IN A         |
|     | 67.225.146.248       |                                     |                       |
| 69  | Oct 19 15:33:30 rn05 | <pre>systemd-resolved[34579]:</pre> | example.com IN A      |
|     | 93.184.216.34        |                                     |                       |
| 70  | Oct 19 15:33:30 rn05 | systemd-resolved[34579]:            | [Server 141.62.66.250 |
|     | type=system]         |                                     |                       |
| 71  | Oct 19 15:33:30 rn05 | systemd-resolved[34579]:            | Verified feature      |
| 70  | level: UDP+EDNS0     |                                     | Descible feature      |
| í Z |                      | systema-resolved[34579]:            | Possible reature      |
| 73  | 0ct 19 15.33.30 cm05 | systemd-resolved[34579].            | DNSSEC Mode: no       |
| 7/  | Oct 19 15:33:30 rn05 | systemd_resolved[34579]:            | Can do DNSSEC no      |
| 75  | Oct 19 15:33:30 rh05 | systemd resolved[34579].            | Maximum HDP           |
| 15  | Decket size recei    | systemu - resotveu[34379].          | Max IIIulii ODF       |
| 76  | packet 312e 1ece     | systemd=resolved[24570].            | Eatlad UDP            |
| 10  | attempts: 0          | systema resolved[34375].            | Tarted obr            |
| 77  | Oct 19 15:33:30 rn05 | systemd-resolved[34579].            | Failed TCP            |
|     | attempts: 0          |                                     |                       |
| 78  | Oct 19 15:33:30 rn05 | <pre>svstemd-resolved[34579]:</pre> | Seen truncated        |
|     | packet: no           |                                     |                       |
| 79  | Oct 19 15:33:30 rn05 | <pre>systemd-resolved[34579]:</pre> | Seen OPT RR           |
|     | getting lost: no     |                                     |                       |
| 80  | Oct 19 15:33:30 rn05 | <pre>systemd-resolved[34579]:</pre> | Seen RRSIG RR         |
|     | missing: no          |                                     |                       |

Wie zu erkennen ist, befinden sich mom. 2 Einträge im DNS-Cache: test.com und example.com, für welche jeweils die A und AAAA-Records gecached wurden.

### 3.4 Adress Resolution Protocol ARP

arp ist deprecated, es wird stattdessen ip neigh verwendet.

#### Dokumentieren Sie den Inhalt der ARP-Tabelle Ihres PC (arp-a, DOS-Box).

```
1 $ ip neigh show
2 141.62.66.186 dev enp0s31f6 lladdr 10:82:86:01:36:6d STALE
3 141.62.66.12 dev enp0s31f6 lladdr 4c:52:62:0e:e0:e9 STALE
4 141.62.66.14 dev enp0s31f6 lladdr 4c:52:62:0e:e0:ae STALE
5 141.62.66.250 dev enp0s31f6 lladdr 00:0d:b9:4f:b8:14 REACHABLE
6 141.62.66.4 dev enp0s31f6 lladdr 4c:52:62:0e:53:eb STALE
7 141.62.66.13 dev enp0s31f6 lladdr 4c:52:62:0e:54:5d STALE
8 141.62.66.22 dev enp0s31f6 FAILED
9 141.62.66.216 dev enp0s31f6 lladdr 44:31:92:50:6c:61 STALE
```

Nun pingen Sie einen beliebigen anderen Arbeitsplatz an und beobachten Sie evtl. Veränderungen der ARP-Tabelle

| 1  | \$ ping 141.62.66.236                                          |
|----|----------------------------------------------------------------|
| 2  | PING 141.62.66.236 (141.62.66.236) 56(84) bytes of data.       |
| 3  | 64 bytes from 141.62.66.236: icmp_seq=1 ttl=64 time=0.530 ms   |
| 4  | 64 bytes from 141.62.66.236: icmp_seq=2 ttl=64 time=0.684 ms   |
| 5  | 64 bytes from 141.62.66.236: icmp_seq=3 ttl=64 time=0.424 ms   |
| 6  | ٧C                                                             |
| 7  | 141.62.66.236 ping statistics                                  |
| 8  | 3 packets transmitted, 3 received, 0% packet loss, time 2031ms |
| 9  | \$ ip neigh show                                               |
| 10 | 141.62.66.186 dev enp0s31f6 lladdr 10:82:86:01:36:6d STALE     |
| 11 | 141.62.66.12 dev enp0s31f6 lladdr 4c:52:62:0e:e0:e9 STALE      |
| 12 | 141.62.66.236 dev enp0s31f6 lladdr 26:c5:04:8a:fa:eb STALE     |
| 13 | 141.62.66.14 dev enp0s31f6 lladdr 4c:52:62:0e:e0:ae STALE      |
| 14 | 141.62.66.250 dev enp0s31f6 lladdr 00:0d:b9:4f:b8:14 REACHABLE |
| 15 | 141.62.66.4 dev enp0s31f6 lladdr 4c:52:62:0e:53:eb STALE       |
| 16 | 141.62.66.13 dev enp0s31f6 lladdr 4c:52:62:0e:54:5d STALE      |
| 17 | 141.62.66.22 dev enp0s31f6 FAILED                              |
| 18 | 141.62.66.216 dev enp0s31f6 lladdr 44:31:92:50:6c:61 STALE     |

Nun wurde die Adresse 141.62.66.236 zur ARP-Tabelle hinzugefügt.

### Ist die MAC-Adresse Ihres PC lokal oder global vergeben?

| 1 | ș ip a                                                                                           |
|---|--------------------------------------------------------------------------------------------------|
| 2 | 1: lo: <loopback,up,lower_up> mtu 65536 qdisc noqueue state UNKNOWN</loopback,up,lower_up>       |
|   | group <b>default</b> qlen 1000                                                                   |
| 3 | link/loopback 00:00:00:00:00 brd 00:00:00:00:00:00                                               |
| 4 | inet 127.0.0.1/8 scope host lo                                                                   |
| 5 | valid_lft forever preferred_lft forever                                                          |
| 6 | 2: enp0s31f6: <broadcast,multicast,up,lower_up> mtu 1500 qdisc</broadcast,multicast,up,lower_up> |
|   | pfifo_fast state UP group <b>default</b> qlen 1000                                               |
| 7 | link/ether 4c:52:62:0e:54:8b brd ff:ff:ff:ff:ff:ff                                               |
| 8 | inet 141.62.66.5/24 brd 141.62.66.255 scope global dynamic                                       |
|   | enp0s31f6                                                                                        |
| 9 | valid lft 10201sec preferred lft 10201sec                                                        |

Es findet sich die MAC-Addresse 4c:52:62:0e:54:8b; ein Lookup der OUI ergibt: 4C:52:62 Fujitsu Technology Solutions GmbH, woraus sich schließen lässt, dass die MAC global vergeben ist.

## Was würde geschehen, wenn ein weiterer PC mit gleicher IP (aber selbstverständlich anderer MAC) ans gleiche Subnetz angeschlossen würde?

Ein reines Ethernet-Frame würde den Host noch korrekt erreichen, aber da die IP nun mehreren Hosts zugeordnet wäre, würden IP-Packete nicht mehr den richtigen Host erreichen.

### Vergleichen Sie die Vorteile / Nachteile einer statischen und dynamische ARP-Tabelle

Vorteile einer statischen/Nachteile einer dynamischen:

- Schneller und weniger Traffic; ARP-Request muss nicht gemacht werden
- Chain of Trust ist kürzer, da nicht dem Host, welche den ARP-Request beantwortet, vertraut werden muss

Vorteile einer dynamischen/Nachteile einer statischen:

- Wenn Geräte entfernt werden, dann müssen die Einträge manuell gelöscht werden
- Neue Geräte müssen nicht manuell hinzugefügt werden

## Warum wird die ARP-Tabelle ganz oder teilweise nach Ablauf einer bestimmten Zeit gelöscht, wie Sie leicht nachvollziehen können?

Durch die Löschung der ARP-Tabelle werden die ARP-Anfragen erneut gemacht; wenn Geräte zum Netzwerk hinzukommen oder entfernt werden, so werden diese Änderungen dadurch repräsentiert.

### 3.5 Ping

## Ping-Nutzung

| 1  | \$ ping -                                                                                                    | help                  |                                                                                 |
|----|----------------------------------------------------------------------------------------------------|-----------------------|---------------------------------------------------------------------------------|
| 2  | Usage                                                                                                    |                       |                                                                                 |
| 3  | ping                                                                                                    | [options]             | <destination></destination>                                                     |
| 4  |                                                                                                    |                       |                                                                                 |
| 5  | Options:                                                                                                    | :                     |                                                                                 |
| 6  | <dest< th=""><th>ination&gt;</th><th>dns name or ip address</th></dest<>                                                       | ination>              | dns name or ip address                                                          |
| 7  | -a                                                                                                    |                       | use audible ping                                                                |
| 8  | -A                                                                                                    |                       | use adaptive ping                                                               |
| 9  | -B                                                                                                    |                       | sticky source address                                                           |
| 10 | -c <co< th=""><th>ount&gt;</th><th>stop after <count> replies</count></th></co<>                                               | ount>                 | stop after <count> replies</count>                                              |
| 11 | -D                                                                                                    |                       | print timestamps                                                                |
| 12 | -d                                                                                                    |                       | use SO_DEBUG socket option                                                      |
| 13 | -f                                                                                                    |                       | flood ping                                                                      |
| 14 | -h                                                                                                    |                       | print help and exit                                                             |
| 15 | -I < <b>i</b> r                                                                                                    | nterface>             | either <b>interface</b> name or address                                         |
| 16 | -i <ir< th=""><th>nterval&gt;</th><th>seconds between sending each packet</th></ir<>                                           | nterval>              | seconds between sending each packet                                             |
| 17 | -L                                                                                                    |                       | suppress loopback of multicast packets                                          |
| 18 | −l <pr< td=""><td>reload&gt;</td><td>send <preload> number of packages while waiting</preload></td></pr<>                      | reload>               | send <preload> number of packages while waiting</preload>                       |
|    | re                                                                                                    | plies                 |                                                                                 |
| 19 | -m <ma< td=""><td>ark&gt;</td><td>tag the packets going out</td></ma<>                                                         | ark>                  | tag the packets going out                                                       |
| 20 | -M <pn< th=""><th>ntud opt&gt;</th><th><pre>define mtu discovery, can be one of <do dont want></do dont want></pre></th></pn<> | ntud opt>             | <pre>define mtu discovery, can be one of <do dont want></do dont want></pre>    |
| 21 | -n                                                                                                    |                       | no dns name resolution                                                          |
| 22 | -0                                                                                                    |                       | report outstanding replies                                                      |
| 23 | -p <pa< th=""><th>attern&gt;</th><th>contents of padding <b>byte</b></th></pa<>                                                | attern>               | contents of padding <b>byte</b>                                                 |
| 24 | -q                                                                                                    |                       | quiet output                                                                    |
| 25 | -Q <to< th=""><th>class&gt;</th><th>use quality of service <tclass> bits</tclass></th></to<>                                   | class>                | use quality of service <tclass> bits</tclass>                                   |
| 26 | -s <s1< th=""><th>ize&gt;</th><th>use <size> as number of data bytes to be sent</size></th></s1<>                              | ize>                  | use <size> as number of data bytes to be sent</size>                            |
| 27 | -S <s1< td=""><td>ize&gt;</td><td>use <size> as SO_SNDBUF socket option value</size></td></s1<>                                | ize>                  | use <size> as SO_SNDBUF socket option value</size>                              |
| 28 | -t <tt< th=""><th>:1&gt;</th><th>define time to live</th></tt<>                                                                | :1>                   | define time to live                                                             |
| 29 | -U                                                                                                    |                       | print user-to-user latency                                                      |
| 30 | -v                                                                                                    |                       | verbose output                                                                  |
| 31 | -V                                                                                                    |                       | print version and exit                                                          |
| 32 | -w <d∈< th=""><th>eadline&gt;</th><th>reply wait <deadline> in seconds</deadline></th></d∈<>                                   | eadline>              | reply wait <deadline> in seconds</deadline>                                     |
| 33 | -W <ti< th=""><th>imeout&gt;</th><th>time to wait <b>for</b> response</th></ti<>                                               | imeout>               | time to wait <b>for</b> response                                                |
| 34 |                                                                                                    |                       |                                                                                 |
| 35 | IPv4 opt                                                                                                    | cions:                |                                                                                 |
| 36 | -4                                                                                                    |                       | use IPv4                                                                        |
| 37 | -b                                                                                                    |                       | allow pinging broadcast                                                         |
| 38 | -R                                                                                                    |                       | record route                                                                    |
| 39 | -T <ta<br>ts</ta<br>                                                                                                    | imestamp><br>prespec> | define timestamp, can be one of <tsonly tsandaddr < th=""></tsonly tsandaddr <> |
| 40 | TD C                                                                                                    |                       |                                                                                 |
| 41 | IPv6 opt                                                                                                    | cions:                |                                                                                 |
| 42 | -6                                                                                                    |                       | use IPv6                                                                        |
| 43 | -F < FI                                                                                                    | low label>            | detine flow label, default is random                                            |
| 44 | -N <nd< th=""><th>paeinto op</th><th>ot&gt; use icmp6 node into query, <b>try</b> <help> as argument</help></th></nd<>         | paeinto op            | ot> use icmp6 node into query, <b>try</b> <help> as argument</help>             |
| 45 |                                                                                                    |                       |                                                                                 |

```
46 For more details see ping(8).
```

#### Erzwungenes IPv4:

```
1 $ ping -4 google.com
2 PING google.com (142.250.185.78) 56(84) bytes of data.
3 64 bytes from fra16s48-in-f14.1e100.net (142.250.185.78): icmp_seq=1
        ttl=114 time=4.58 ms
4 64 bytes from fra16s48-in-f14.1e100.net (142.250.185.78): icmp_seq=2
        ttl=114 time=5.40 ms
5 ^C
6 --- google.com ping statistics ---
7 2 packets transmitted, 2 received, 0% packet loss, time 1002ms
8 rtt min/avg/max/mdev = 4.582/4.989/5.397/0.407 ms
```

Nur zwei Pakete:

2 Sekunden Pause zwischen den Paketen:

```
1 $ ping -i 2 google.com
2 PING google.com (142.250.185.78) 56(84) bytes of data.
3 64 bytes from fra16s48-in-f14.1e100.net (142.250.185.78): icmp_seq=1
        ttl=114 time=4.69 ms
4 64 bytes from fra16s48-in-f14.1e100.net (142.250.185.78): icmp_seq=2
        ttl=114 time=4.59 ms
5 ^C
6 --- google.com ping statistics ---
7 2 packets transmitted, 2 received, 0% packet loss, time 2003ms
8 rtt min/avg/max/mdev = 4.586/4.639/4.693/0.053 ms
```

### **HRPing-Nutzung**

HRPing ist ein erweiteres Ping-Command mit folgenden Optionen:

```
1
   $ wine64 hrping.exe
2 This is hrPING v5.04 by cFos Software GmbH -- http://www.cfos.de
3
  usage: hrPING [options] host
4
5
  data options:
6
7
    -f
                  Set Don't Fragment bit in IP header
8
     -i TTL
                 Time To Live (default 255 for ping, 30 for traceroute)
9
     -v TOS
                 Type Of Service (default 0, deprecated)
     -l size
                Send buffer size (payload size, default 32)
     -l s1[:s2[:i]] Size sweep: send buffer size from <s1> to <s2> step <
11
        i>
     -L s1[:s2[:i]] IP datagram size (payload size + 28, default 60) [
12
        with sweep]
13
     -M
                 Send ICMP timestamp requests
     -u [port]
14
                 Send UDP packets (port 7 by default)
15
16 operational options:
17
     -t
                  Ping the specified host until stopped (Ctrl-C to stop)
18
     -n count
                  Number of packets to send (default 4)
19
                  Timeout in msec to wait for a reply (default 2000)
     -w timeout
     -s time
20
                  Sending interval between packets in msec (default 500)
21
                 Concurrent sending of up to <num> pings at a time (
     -c [num]
        default 1)
     -r [count] Be a traceroute (do <count> pings each hop, default 3)
22
23
     -a [hop]
                  Resolve addresses to names for traceroute (start at <hop
        >)
24
                  Trace path to destination, then ping all hops on path
     -p
25
26 output options:
27
                  Show public license and warranty
     -lic
     -fwhelp
28
                  Print firewall help text
29
     -F file
                 Log output into <file> as well, even if -q is set
     -T
                  Print timestamp in front of each line
31
     -q[r|e|t]
                  Be quiet (-qr=no replies, -qe=no errors, -qt=no timeouts
        )
                  Print summary of the last <sec> secs (default 10)
32
     -y [sec]
     -g -G
                  Show graph (-gg=close graph on exit, -G use running
        grping.exe)
     -? -h
34
                  This help (-??=more help)
36 hrPING is Freeware, please share it! See www.cfos.de for our other
      solutions:
     -- Internet Acceleration via Traffic Shaping
                                                    : cFosSpeed
     -- Webserver for home users and professionals : cFos Personal Net
38
39
     -- IPv6 Connectivity for XP, Vista and Windows 7 : cFos IPv6 Link
```

HRPing jedoch ist unfreie Software und respektiert deshalb nicht die digitalen Rechte der Versuchsdurchführenden; zudem funktioniert es nicht auf freien Systemen und der Quellcode steht nicht zur Verfügung, was ein Sicherheitsrisiko darstellt: Als freien Äquivalent wurde deshalb fping verwendet:

| 1  | Name         | : fping                                                              |
|----|--------------|----------------------------------------------------------------------|
| 2  | Version      | : 5.0                                                                |
| 3  | Release      | : 3.fc34                                                             |
| 4  | Architecture | : x86_64                                                             |
| 5  | Size         | : 63 k                                                               |
| 6  | Source       | : fping-5.0-3.fc34.src.rpm                                           |
| 7  | Repository   | : @System                                                            |
| 8  | From repo    | : fedora                                                             |
| 9  | Summary      | : Scriptable, parallelized ping-like utility                         |
| 10 | URL          | : http://www.fping.org/                                              |
| 11 | License      | : BSD with advertising                                               |
| 12 | Description  | : fping is a ping-like program which can determine the               |
| 13 |              | : accessibility of multiple hosts using ICMP echo requests . fping   |
| 14 |              | : is designed <b>for</b> parallelized monitoring of large numbers of |
| 15 |              | : systems, and is developed with ease of use in scripting in mind.   |

Diese hat ähnliche Optionen:

```
1 $ fping --help
2 Usage: fping [options] [targets...]
3
4 Probing options:
      -4, --ipv4only ping IPv4 addresses-6, --ipv6only ping IPv6 addresses
5
      -4, --ipv4
6
      -b, --size=BYTES amount of ping data to send, in bytes (default:
7
         56)
8
      -B, --backoff=N set exponential backoff factor to N (default:
        1.5)
      -c, --count=N
9
                       count mode: send N pings to each target
      -f, --file=FILE
                         read list of targets from a file ( - means stdin)
      -g, --generate
                         generate target list (only if no -f specified)
11
12
                         (give start and end IP in the target list, or a
                            CIDR address)
13
                         (ex. fping -g 192.168.1.0 192.168.1.255 or fping
                            -g 192.168.1.0/24)
      -H, --ttl=N set the IP TTL value (Time To Live hops)
14
      -I, --iface=IFACE bind to a particular interface
15
      -l, --loop
                         loop mode: send pings forever
16
      -m, --all
17
                        use all IPs of provided hostnames (e.g. IPv4 and
       IPv6), use with -A
18
      -M, --dontfrag set the Don't Fragment flag
      -0, --tos=N set the type of service (tos) flag on the ICMP
19
```

```
packets
       -p, --period=MSEC interval between ping packets to one target (in
          ms)
                             (in loop and count modes, default: 1000 ms)
21
22
       -r, --retry=N
                             number of retries (default: 3)
       -R, --random
23
                             random packet data (to foil link data compression
          )
       -S, --src=IP
24
                             set source address
       -t, --timeout=MSEC individual target initial timeout (default: 500
25
          ms,
26
                             except with -l/-c/-C, where it's the -p period up
                                  to 2000 ms)
27
28 Output options:
29
       -a, --alive
                           show targets that are alive

-a, --ative snow targets that are alive
-A, --addr show targets by address
-C, --vcount=N same as -c, report results in verbose format
-D, --timestamp print timestamp before each output line
-e, --elapsed show elapsed time on return packets

31
34
       -i, --interval=MSEC interval between sending ping packets (default:
            10 ms)
       -n, --name
                            show targets by name (-d is equivalent)
       -N, --netdata
                          output compatible for netdata (-l -Q are required
          )
       -o, --outage
                            show the accumulated outage time (lost packets *
37
         packet interval)
       -q, --quiet quiet (don't show per-target/per-ping results)
38
39
       -Q, --squiet=SECS same as -q, but show summary every n seconds
40
       -s, --stats print final stats
       -u, --unreach show targets that are unreachable
-v, --version show version
41
42
       -x, --reachable=N shows if >=N hosts are reachable or not
43
```

Die Verwendung ist ähnlich wie ping.

```
Weisen Sie mithilfe von HRPING nach, dass ein Ping, der zuerst eine ARP-Auflösung erforderlich macht, zu deutlich erhöhten Antwortzeiten führt.
```

```
1 $ fping -e 10.60.43.50
2 10.60.43.50 is alive (70.9 ms)
3 $ sudo ip -s -s neigh flush all
4 10.60.63.252 dev wlp0s20f3 lladdr 3c:fd:fe:b6:ed:2d ref 1 used 10/10/10
probes 4 REACHABLE
5 10.60.43.50 dev wlp0s20f3 lladdr 7a:11:bd:7c:f9:ff ref 1 used 2/19/2
probes 4 DELAY
6
7 *** Round 1, deleting 2 entries ***
8 *** Flush is complete after 1 round ***
9 $ fping -e 10.60.43.50
10 10.60.43.50 is alive (212 ms)
```

Nach dem Löschen der ARP-Tabelle ist eine deutlich längere Antwortzeit zu messen.

### 3.6 Traceroute & MTR

### Versuchen Sie, den zentralen Peering-Point (DE-CIX) in Deutschland geografisch anhand des Namens zu lokalisieren.

```
1 $ traceroute de-cix.net
2 traceroute to de-cix.net (46.31.121.136), 30 hops max, 60 byte packets
3 1 opnsense-router.rnlabor.hdm-stuttgart.de (141.62.66.250) 0.509 ms
        1.566 ms 0.991 ms
  2 ciscovlgw318.hdm-stuttgart.de (141.62.31.246) 2.047 ms 1.295 ms
4
       1.019 ms
    3 firewall-h.hdm-stuttgart.de (141.62.1.1) 1.118 ms 1.450 ms 1.120
5
       ms
  4 * * *
6
7 5 stu-al30-1-te0-0-0-17.belwue.net (129.143.56.53) 3.625 ms 3.191
      ms 3.331 ms
8 6 stu-nwz-a99-hu0-3-0-5.belwue.net (129.143.56.106) 3.030 ms 1.325
      ms 1.440 ms
9 7 fra-decix-1-hu0-0-0-4.belwue.net (129.143.60.113) 5.149 ms fra-
       decix-1-hu0-0-0-3.belwue.net (129.143.57.127) 5.283 ms 5.465 ms
10
  8 sgw2-te-0-0-2-3-ixp.fra.de-cix.net (80.81.194.116) 7.276 ms 7.181
       ms 7.103 ms
11 9 * * *
12 10 * * *
13 11 * * *
14 12 * * *
15 13 * * *
16 14 *^C
```

- 1. opnsense-router.rnlabor.hdm-stuttgart.de:Gateway des RN-Labors
- 2. ciscovlgw318.hdm-stuttgart.de: Gateway zwischen RN-Labor-Router und Firewall
- 3. firewall-h.hdm-stuttgart.de: Firewall der HdM
- 4. stu-al30-1-te0-0-0-17.belwue.net und stu-nwz-a99-hu0-3-0-5.belwue. net: Router Belwue in Stuttgart
- 5. fra-decix-1-hu0-0-0-4.belwue.net: Router Belwue in Frankfurt
- 6. sgw2-te-0-0-2-3-ixp.fra.de-cix.net: Router DE-CIX in Frankfurt

#### Zeichnen Sie den Weg eines Pakets zu www.aol.com auf.

1 \$ traceroute www.aol.com

| 2 | traceroute to | o www.aol.com                                                                                                   | (212.82.100.163), | 30 hops max, | 60 <b>byte</b> |
|---|---------------|----------------------------------------------------------------------------------------------------|-------------------|--------------|----------------|
|   | packets       |                                                                                                    |                   |              |                |
| - |               | The second second second second second second second second second second second second second second second se |                   |              |                |

- 3 1 opnsense.rnlabor.hdm-stuttgart.de (141.62.66.250) 1.284 ms 0.653 ms 0.956 ms
- 4 2 ciscovlgw318.hdm-stuttgart.de (141.62.31.246) 1.168 ms 1.601 ms 2.339 ms
- 5 3 firewall-h.hdm-stuttgart.de (141.62.1.1) 1.800 ms 1.896 ms 2.378 ms
- 6 4 \* \* \*
- 7 5 stu-al30-1-te0-0-0-17.belwue.net (129.143.56.53) 3.143 ms 3.819 ms 3.212 ms
- 8 6 stu-nwz-a99-hu0-3-0-5.belwue.net (129.143.56.106) 3.510 ms 2.147 ms 3.579 ms 9 7 fra-decix-1-hu0-0-0-3.belwue.net (129.143.57.127) 5.073 ms 5.193
- ms 4.812 ms
- 10 8 ge-1-3-0.pat1.dee.yahoo.com (80.81.192.115) 5.630 ms 5.656 ms 5.699 ms
- 11 9 ae-3.patl.frz.yahoo.com (209.191.112.17) 13.928 ms 14.322 ms 13.942 ms
- 12 10 ae-2.pat1.iry.yahoo.com (209.191.112.54) 30.229 ms 30.613 ms 30.790 ms
- 13 11 et-1-1-2.msr1.ir2.yahoo.com (66.196.65.19) 30.763 ms 29.649 ms 29.854 ms
- 14 12 lo0.fab2-1-gdc.ir2.yahoo.com (77.238.190.3) 29.678 ms lo0.fab3-1gdc.ir2.yahoo.com (77.238.190.4) 29.709 ms lo0.fab2-1-gdc.ir2.yahoo .com (77.238.190.3) 29.842 ms
- 15 13 usw2-1-lba.ir2.yahoo.com (77.238.190.103) 29.724 ms 29.602 ms usw1-1-lba.ir2.yahoo.com (77.238.190.102) 29.750 ms
- 16 14 media-router-aol71.prod.media.vip.ir2.yahoo.com (212.82.100.163) 29.546 ms 30.166 ms 29.797 ms

## Beobachten Sie Zeitüberschreitungen? Wie können Sie tracert so manipulieren, dass möglichst selten Zeitüberschreitungen auftauchen?

Eine Zeitüberschreitung kann zwischen firewall-h.hdm-stuttgart.de und stu-al30-1te0-0-0-17.belwue.net erkannt werden; hier wurde versucht das Timeout auf 5 Sekunden mittels -w zu setzen und mit -I über die Raw Sockets API direkt die Pakete am Kernel-Stack vorbeizuschicken, was jedoch in beiden Fällen die durch \* \* gekennzeichneten Timeouts nicht umgehen kann.

```
1 $ traceroute --help
2 Usage:
    traceroute [ -46dFITnreAUDV ] [ -f first_ttl ] [ -g gate,... ] [ -i
3
        device ] [ -m max_ttl ] [ -N squeries ] [ -p port ] [ -t tos ] [ -
        l flow_label ] [ -w MAX,HERE,NEAR ] [ -q nqueries ] [ -s src_addr
        ] [ -z sendwait ] [ --fwmark=num ] host [ packetlen ]
4 Options:
5
     -4
                                 Use IPv4
6
     -6
                                 Use IPv6
     -d --debug
7
                                 Enable socket level debugging
8
    -F --dont-fragment
                                Do not fragment packets
9
     -f first_ttl --first=first_ttl
                                 Start from the first_ttl hop (instead
                                     from 1)
     -g gate,... --gateway=gate,...
11
12
                                 Route packets through the specified
                                     gateway
                                  (maximum 8 for IPv4 and 127 for IPv6)
13
14
     -I --icmp
                                 Use ICMP ECHO for tracerouting
     -T --tcp
15
                                 Use TCP SYN for tracerouting (default
        port is 80)
     -i device --interface=device
                                 Specify a network interface to operate
                                     with
18
     -m max_ttl --max-hops=max_ttl
                                 Set the max number of hops (max TTL to be
19
20
                                 reached). Default is 30
21
     -N squeries --sim-queries=squeries
22
                                 Set the number of probes to be tried
23
                                  simultaneously (default is 16)
                                 Do not resolve IP addresses to their
24
     -n
        domain names
     -p port --port=port
                                 Set the destination port to use. It is
        either
                                 initial udp port value for "default"
26
                                     method
                                  (incremented by each probe, default is
                                     33434), or
                                  initial seq for "icmp" (incremented as
28
                                     well,
29
                                 default from 1), or some constant
```

|    |    |                                   | destination                                                         |
|----|----|-----------------------------------|---------------------------------------------------------------------|
| 30 |    |                                   | port <b>for</b> other methods (with <b>default</b> of <b>80 for</b> |
| 31 |    |                                   | "tcp", 53 <b>for</b> "udp", etc.)                                   |
| 32 | -t | tostos=tos<br>(IPv6               | Set the TOS (IPv4 type of service) or TC                            |
| 33 |    |                                   | traffic <b>class</b> ) value <b>for</b> outgoing packets            |
| 34 | -1 | flow_labelflowlabel=              | flow_label                                                          |
| 35 |    |                                   | Use specified flow_label <b>for</b> IPv6 packets                    |
| 36 | -w | MAX,HERE,NEARwait=MA              | X,HERE,NEAR                                                         |
| 37 |    |                                   | Wait <b>for</b> a probe no more than HERE (<br><b>default</b> 3)    |
| 38 |    |                                   | times longer than a response from the same hop,                     |
| 39 |    |                                   | or no more than NEAR ( <b>default</b> 10) times than some           |
| 40 |    |                                   | next hop, or MAX ( <b>default</b> 5.0) seconds ( <b>float</b>       |
| 41 |    |                                   | point values allowed too)                                           |
| 42 | -q | nqueriesqueries=nque              | ries                                                                |
| 43 |    |                                   | Set the number of probes per each hop.<br>Default is                |
| 44 |    |                                   | 3                                                                   |
| 45 | -r |                                   | Bypass the normal routing and send                                  |
|    |    | directly to a                     |                                                                     |
| 46 |    |                                   | host on an attached network                                         |
| 47 | -s | <pre>src_addrsource=src_a</pre>   | ddr                                                                 |
| 48 |    |                                   | Use source src_addr <b>for</b> outgoing packets                     |
| 49 | -z | sendwaitsendwait=sen              | dwait                                                               |
| 50 |    |                                   | Minimal time interval between probes (<br>default 0).               |
| 51 |    |                                   | If the value is more than 10, then it specifies a                   |
| 52 |    |                                   | number in milliseconds, <b>else</b> it is a number of               |
| 53 |    |                                   | seconds ( <b>float</b> point values allowed too)                    |
| 54 | -е | extensions                        | Show ICMP extensions (if present),                                  |
|    |    | including MPLS                    |                                                                     |
| 55 | -A | as-path-lookups<br>registries and | Perform AS path lookups in routing                                  |
| 56 |    | -                                 | print results directly after the<br>corresponding                   |
| 57 |    |                                   | addresses                                                           |
| 58 | -M | namemodule=name<br>external)      | Use specified module (either builtin or                             |
| 59 |    |                                   | <pre>for traceroute operations. Most methods     have</pre>         |
| 60 |    |                                   | <pre>their shortcuts (`-I' means `-M icmp' etc .)</pre>             |
| 61 | -0 | OPTS,options=OPTS                 | · · · ·                                                             |
| 62 |    |                                   | Use module-specific option OPTS <b>for</b> the                      |

```
63
                                 traceroute module. Several OPTS allowed,
64
                                 separated by comma. If OPTS is "help",
                                     print info
                                 about available options
                                 Use source port num for outgoing packets.
     --sport=num
         Implies
                                 `-N 1'
67
                                 Set firewall mark for outgoing packets
     --fwmark=num
     -U --udp
                                 Use UDP to particular port for
69
        tracerouting
70
                                 (instead of increasing the port per each
                                     probe),
                                 default port is 53
71
     -UI
                                 Use UDPLITE for tracerouting (default
        dest port
73
                                 is 53)
74
     -D --dccp
                                 Use DCCP Request for tracerouting (
        default port
                                 is 33434)
76
     -P prot --protocol=prot
                                 Use raw packet of protocol prot for
        tracerouting
77
     --mtu
                                 Discover MTU along the path being traced.
         Implies
                                 `-F -N 1'
78
79
     --back
                                 Guess the number of hops in the backward
        path and
                                 print if it differs
     -V --version
                                 Print version info and exit
81
82
     --help
                                 Read this help and exit
84 Arguments:
85 +
         host
                       The host to traceroute to
86
         packetlen
                       The full packet length (default is the length of an
             TΡ
                       header plus 40). Can be ignored or increased to a
87
                           minimal
                       allowed value
89 $ traceroute www.aol.com
90 traceroute to www.aol.com (212.82.100.163), 30 hops max, 60 byte
      packets
    1 opnsense.rnlabor.hdm-stuttgart.de (141.62.66.250) 1.284 ms 0.653
91
       ms 0.956 ms
    2 ciscovlgw318.hdm-stuttgart.de (141.62.31.246) 1.168 ms 1.601 ms
92
       2.339 ms
    3 firewall-h.hdm-stuttgart.de (141.62.1.1) 1.800 ms 1.896 ms 2.378
        ms
94
    4 * * *
    5 stu-al30-1-te0-0-0-17.belwue.net (129.143.56.53) 3.143 ms 3.819
       ms 3.212 ms
       stu-nwz-a99-hu0-3-0-5.belwue.net (129.143.56.106) 3.510 ms 2.147
    6
      ms 3.579 ms
```

### Praktikum Rechnernetze

| 97  | 7    | fra-decix-1-hu0-0-0-3.belwue.net (129.143.57.127) 5.073 ms 5.193      |
|-----|------|-----------------------------------------------------------------------|
|     |      | ms 4.812 ms                                                           |
| 98  | 8    | ge-1-3-0.pat1.dee.yahoo.com (80.81.192.115) 5.630 ms 5.656 ms         |
|     |      | 5.699 ms                                                              |
| 99  | 9    | ae-3.pat1.frz.yahoo.com (209.191.112.17) 13.928 ms 14.322 ms          |
|     |      | 13.942 ms                                                             |
| 100 | 10   | ae-2.pat1.iry.yahoo.com (209.191.112.54) 30.229 ms 30.613 ms          |
|     |      | 30.790 ms                                                             |
| 101 | 11   | et-1-1-2.msr1.ir2.yahoo.com (66.196.65.19) 30.763 ms 29.649 ms        |
|     |      | 29.854 ms                                                             |
| 102 | 12   | lo0.fab2-1-gdc.ir2.yahoo.com (77.238.190.3) 29.678 ms lo0.fab3-1-     |
|     |      | gdc.ir2.yahoo.com (77.238.190.4) 29.709 ms lo0.fab2-1-gdc.ir2.yahoo   |
|     |      | .com (77.238.190.3) 29.842 ms                                         |
| 103 | 13   | usw2-1-lba.ir2.yahoo.com (77.238.190.103) 29.724 ms 29.602 ms         |
|     |      | usw1-1-lba.ir2.yahoo.com (77.238.190.102) 29.750 ms                   |
| 104 | 14   | media-router-aol71.prod.media.vip.ir2.vahoo.com (212.82.100.163)      |
|     |      | 29.546 ms 30.166 ms 29.797 ms                                         |
| 105 | Гра  | pintfx@felicitass-xps13 hrping-v504]\$ ssh pointfx@159.223.25.154 "nc |
|     | -    | -lp 6969"                                                             |
| 106 | \$ t | raceroute -w 5 www.aol.com                                            |
| 107 | tra  | aceroute to www.aol.com (212.82.100.163), 30 hops max, 60 byte        |
|     |      | packets                                                               |
| 108 | 1    | opnsense.rnlabor.hdm-stuttgart.de (141.62.66.250) 0.707 ms 3.001      |
|     |      | ms 1.312 ms                                                           |
| 109 | 2    | ciscovlgw318.hdm-stuttgart.de (141.62.31.246) 1.782 ms 2.642 ms       |
|     | -    | 2.615 ms                                                              |
| 110 | 3    | firewall-h.hdm-stuttgart.de (141.62.1.1) 3.417 ms 0.907 ms 2.692      |
|     | •    | ms                                                                    |
| 111 | 4    | * * *                                                                 |
| 112 | 5    | stu-al30-1-te0-0-0-17.belwue.net (129.143.56.53) 2.044 ms 2.630       |
|     | •    | ms 2.032 ms                                                           |
| 113 | 6    | stu-nwz-a99-hu0-3-0-5.belwue.net (129.143.56.106) 3.323 ms 1.287      |
|     | Ū    | ms 1.541 ms                                                           |
| 114 | 7    | fra-decix-1-hu0-0-0-4.belwue.net (129.143.60.113) 7.004 ms 7.114      |
|     | •    | ms 7.266 ms                                                           |
| 115 | 8    | ge-1-3-0.pat1.dee.vahoo.com (80.81.192.115) 6.009 ms 4.880 ms         |
|     |      | 4.545 ms                                                              |
| 116 | 9    | ae-3.pat1.frz.vahoo.com (209.191.112.17) 14.326 ms 13.727 ms          |
|     |      | 13.700 ms                                                             |
| 117 | 10   | ae-2.pat1.irv.vahoo.com (209.191.112.54) 31.291 ms 31.060 ms          |
|     |      | 31.097 ms                                                             |
| 118 | 11   | ge-0-3-9-d104.pat1.the.vahoo.com (66.196.65.21) 29.823 ms 29.921      |
|     |      | ms et-1-1-2.msr1.jr2.vahoo.com (66.196.65.19) 29.735 ms               |
| 119 | 12   | lo0.fab4-1-gdc.jr2.vahoo.com (77.238.190.5) 29.809 ms lo0.fab1-1-     |
|     |      | gdc.ir2.vahoo.com (77.238.190.2) 29.664 ms 29.659 ms                  |
| 120 | 13   | usw1-1-lba.ir2.vahoo.com (77.238.190.102) 29.517 ms 29.572 ms         |
|     |      | 29.759 ms                                                             |
| 121 | 14   | media-router-aol71.prod.media.vip.ir2.vahoo.com (212.82.100.163)      |
|     | - '  | 29.563 ms 29.706 ms 29.883 ms                                         |
| 122 | \$ s | sudo traceroute -I www.aol.com                                        |
| 100 |      |                                                                       |

123 traceroute to www.aol.com (212.82.100.163), 30 hops max, 60 byte

#### Praktikum Rechnernetze

|     |    | packets                                                                                                   |
|-----|----|----------------------------------------------------------------------------------------------------|
| 124 | 1  | opnsense-router.rnlabor.hdm-stuttgart.de (141.62.66.250) 0.461 ms<br>0.551 ms 0.664 ms                    |
| 125 | 2  | ciscovlgw318.hdm-stuttgart.de (141.62.31.246) 2.064 ms 2.290 ms 2.657 ms                                  |
| 126 | 3  | firewall-h.hdm-stuttgart.de (141.62.1.1) 1.315 ms 1.628 ms 1.878                                          |
| 127 | 4  | * * *                                                                                                    |
| 128 | 5  | stu-al30-1-te0-0-0-17.belwue.net (129.143.56.53) 2.891 ms 3.008<br>ms 3.068 ms                            |
| 129 | 6  | stu-nwz-a99-hu0-3-0-5.belwue.net (129.143.56.106) 3.175 ms 1.587<br>ms 1.432 ms                           |
| 130 | 7  | fra-decix-1-hu0-0-0-3.belwue.net (129.143.57.127) 5.115 ms 5.213 ms 5.328 ms                              |
| 131 | 8  | ge-1-3-0.pat1.dee.yahoo.com (80.81.192.115) 4.916 ms 4.915 ms                                             |
| 132 | 9  | ae-3.pat1.frz.yahoo.com (209.191.112.17) 13.831 ms 13.886 ms<br>14.163 ms                                 |
| 133 | 10 | ae-2.pat1.iry.yahoo.com (209.191.112.54) 30.506 ms 30.505 ms                                              |
| 134 | 11 | ge-0-3-9-d104.pat1.the.yahoo.com (66.196.65.21) 29.434 ms 29.657<br>ms 29.699 ms                          |
| 135 | 12 | lo0.fab3-1-gdc.ir2.yahoo.com (77.238.190.4) 29.757 ms 29.662 ms 29.707 ms                                 |
| 136 | 13 | usw2-1-lba.ir2.yahoo.com (77.238.190.103) 29.685 ms 29.690 ms                                             |
| 137 | 14 | <pre>media-router-aol71.prod.media.vip.ir2.yahoo.com (212.82.100.163) 29.631 ms 29.915 ms 30.152 ms</pre> |

# Besuchen Sie das DENIC (www.denic.de) und erfragen Sie den Besitzer von Domain-Namen, die Sie interessieren.

Hier z.B. die HdM Stuttgart:

```
1 $ whois www.hdm-stuttgart.de
2 [Querying whois.denic.de]
3 [whois.denic.de]
4 % Restricted rights.
5 %
6 % Terms and Conditions of Use
7 %
8 % The above data may only be used within the scope of technical or
9 % administrative necessities of Internet operation or to remedy legal
10 % problems.
11 % The use for other purposes, in particular for advertising, is not
      permitted.
12 %
13 % The DENIC whois service on port 43 doesn't disclose any information
      concerning
14 % the domain holder, general request and abuse contact.
15 % This information can be obtained through use of our web-based whois
```

```
service
16 % available at the DENIC website:
17 % http://www.denic.de/en/domains/whois-service/web-whois.html
18 %
19 %
20
21 Domain: hdm-stuttgart.de
22 Nserver: dns1.belwue.de
23 Nserver: dns3.belwue.de
24 Nserver: iz-net-2.hdm-stuttgart.de 141.62.1.2
25 Nserver: iz-net-3.hdm-stuttgart.de 141.62.1.3
26 Nserver: iz-net-4.hdm-stuttgart.de 141.62.1.4
27 Status: connect
28 Changed: 2015-04-22T16:37:06+02:00
```

Und die Electronic Frontier Foundation:

```
1 $ whois eff.org
2 [Querying whois.pir.org]
3 [whois.pir.org]
4 Domain Name: EFF.ORG
5 Registry Domain ID: D2234962-LROR
6 Registrar WHOIS Server: whois.gandi.net
7 Registrar URL: http://www.gandi.net
8 Updated Date: 2018-03-08T02:19:58Z
9 Creation Date: 1990-10-10T04:00:00Z
10 Registry Expiry Date: 2022-10-09T04:00:00Z
11 Registrar Registration Expiration Date:
12 Registrar: Gandi SAS
13 Registrar IANA ID: 81
14 Registrar Abuse Contact Email: abuse@support.gandi.net
15 Registrar Abuse Contact Phone: +33.170377661
16 Reseller:
17 Domain Status: clientTransferProhibited https://icann.org/epp#
      clientTransferProhibited
18 Registrant Organization: Electronic Frontier Foundation
19 Registrant State/Province: CA
20 Registrant Country: US
21 Name Server: NS1.EFF.ORG
22 Name Server: NS2.EFF.ORG
23 Name Server: NS4.EFF.ORG
24 DNSSEC: unsigned
25 URL of the ICANN Whois Inaccuracy Complaint Form https://www.icann.org/
      wicf/)
26 >>> Last update of WHOIS database: 2021-10-20T20:35:43Z <<<
27
28 For more information on Whois status codes, please visit https://icann.
      org/epp
29
30 Access to Public Interest Registry WHOIS information is provided to
      assist persons in determining the contents of a domain name
```

registration record in the Public Interest Registry registry database. The data in **this** record is provided by Public Interest Registry **for** informational purposes only, and Public Interest Registry does not guarantee its accuracy. This service is intended only for query-based access. You agree that you will use this data only for lawful purposes and that, under no circumstances will you use **this** data to (a) allow, enable, or otherwise support the transmission by e-mail, telephone, or facsimile of mass unsolicited, commercial advertising or solicitations to entities other than the data recipient's own existing customers; or (b) enable high volume, automated, electronic processes that send queries or data to the systems of Registry Operator, a Registrar, or Afilias except as reasonably necessary to register domain names or modify existing registrations. All rights reserved. Public Interest Registry reserves the right to modify these terms at any time. By submitting this query, you agree to abide by this policy. 31 32 The Registrar of Record identified in this output may have an RDDS service that can be queried for additional information on how to

#### Sehen Sie sich die Möglichkeiten von PathPing an.

name.

PathPing ist unfreie Software und respektiert deshalb nicht die digitalen Rechte der Versuchs- durchführenden; zudem funktioniert es nicht auf freien Systemen und der Quellcode steht nicht zur Verfügung, was ein Sicherheitsrisiko darstellt. Als freien Äquivalent zu PathPing wurde deshalb mtr verwendet:

contact the Registrant, Admin, or Tech contact of the queried domain

```
1 Name
               : mtr
               : 2
2 Epoch
3 Version
               : 0.94
4 Release
               : 3.fc34
5 Architecture : x86_64
6 Size : 191 k
7 Source
              : mtr-0.94-3.fc34.src.rpm
8 Repository : @System
9 From repo : updates
10 Summary
               : Network diagnostic tool combining 'traceroute' and 'ping
    1.1
11 URL
               : https://www.bitwizard.nl/mtr/
12 License
               : GPLv2
13 Description : MTR combines the functionality of the 'traceroute' and '
      ping'
14
                : programs in a single network diagnostic tool.
15
16
                : When MTR is started, it investigates the network
                   connection
                : between the host MTR runs on and the user-specified
                   destination
```

| 18 | : host. Afterwards it determines the address of each<br>network hop         |
|----|-----------------------------------------------------------------------------|
| 19 | : between the machines and sends a sequence of ICMP echo<br>requests        |
| 20 | : to each one to determine the quality of the link to each machine.         |
| 21 | : While doing <b>this,</b> it prints running statistics about<br>each       |
| 22 | : machine.                                                                  |
| 23 | :                                                                           |
| 24 | : MTR provides two user interfaces: an ncurses <b>interface</b> ,<br>useful |
| 25 | : for the command line, e.g. for SSH sessions; and a GTK interface          |
| 26 | : for X (provided in the mtr-gtk package).                                  |

mtr kombiniert die Funktionalität von traceroute und ping, was folgende Optionen ermöglicht:

| 1  | Usage | e:                  |                                                 |
|----|-------|---------------------|-------------------------------------------------|
| 2  | mtr   | [options] hostname  |                                                 |
| 3  |       |                     |                                                 |
| 4  | -F,   | filename FILE       | read hostname(s) from a file                    |
| 5  | -4    |                     | use IPv4 only                                   |
| 6  | -6    |                     | use IPv6 only                                   |
| 7  | -u,   | udp                 | use UDP instead of ICMP echo                    |
| 8  | -т,   | tcp                 | use TCP instead of ICMP echo                    |
| 9  | -I,   | interface NAME      | use named network <b>interface</b>              |
| 10 | -a,   | address ADDRESS     | bind the outgoing socket to ADDRESS             |
| 11 | -f,   | first-ttl NUMBER    | set what TTL to start                           |
| 12 | -m,   | max-ttl NUMBER      | maximum number of hops                          |
| 13 | -U,   | max-unknown NUMBER  | maximum unknown host                            |
| 14 | -P,   | port PORT           | target port number <b>for</b> TCP, SCTP, or UDP |
| 15 | -L,   | localport LOCALPORT | source port number <b>for</b> UDP               |
| 16 | -s,   | psize PACKETSIZE    | set the packet size used <b>for</b> probing     |
| 17 | -B,   | bitpattern NUMBER   | set bit pattern to use in payload               |
| 18 | -i,   | interval SECONDS    | ICMP echo request interval                      |
| 19 | -G,   | gracetime SECONDS   | number of seconds to wait <b>for</b> responses  |
| 20 | -Q,   | tos NUMBER          | type of service field in IP header              |
| 21 | -e,   | mpls                | display information from ICMP extensions        |
| 22 | -Z,   | timeout SECONDS     | seconds to keep probe sockets open              |
| 23 | -M,   | mark MARK           | mark each sent packet                           |
| 24 | -r,   | report              | output using report mode                        |
| 25 | -w,   | report-wide         | output wide report                              |
| 26 | -c,   | report-cycles COUNT | set the number of pings sent                    |
| 27 | -j,   | json                | output json                                     |
| 28 | -×,   | xml                 | output xml                                      |
| 29 | -C,   | csv                 | output comma separated values                   |
| 30 | -l,   | raw                 | output raw format                               |
| 31 | -p,   | split               | split output                                    |
| 32 | -t,   | curses              | use curses terminal <b>interface</b>            |

```
33 --displaymode MODE select initial display mode
34
   -b, --show-ips
    -n, --no-dns
                               do not resolve host names
                              show IP numbers and host names
35
                            select output fields
select IP information in output
    -o, --order FIELDS
37
    -y, --ipinfo NUMBER
    -z, --aslookup
38
                              display AS number
   -h, --help
                             display this help and exit
39
40
  -v, --version
                              output version information and exit
41
42 See the 'man 8 mtr' for details.
```

Interessant ist z.B. die – n-Flag:

```
1 $ mtr -n --json www.aol.com
2 {
3
       "report": {
           "mtr": {
4
                "src": "felicitass-xps13",
5
6
                "dst": "www.aol.com",
                "tos": 0,
7
8
                "tests": 10,
                "psize": "64",
9
               "bitpattern": "0x00"
10
            },
11
            "hubs": [
12
13
               {
                    "count": 1,
14
                    "host": "10.60.63.252",
15
16
                    "Loss%": 0.0,
17
                    "Snt": 10,
                    "Last": 88.565,
18
                    "Avg": 10.379,
19
20
                    "Best": 1.066,
                    "Wrst": 88.565,
21
                    "StDev": 27.477
22
                },
23
24
                {
25
                    "count": 2,
                    "host": "141.62.31.94",
26
27
                    "Loss%": 0.0,
                    "Snt": 10,
28
29
                    "Last": 11.83,
                    "Avg": 2.541,
31
                    "Best": 1.24,
                    "Wrst": 11.83,
32
                    "StDev": 3.272
                },
34
                {
                    "count": 3,
                    "host": "???",
37
38
                    "Loss%": 100.0,
```

```
"Snt": 10,
                     "Last": 0.0,
40
                     "Avg": 0.0,
41
42
                     "Best": 0.0,
43
                     "Wrst": 0.0,
44
                     "StDev": 0.0
45
                },
46
   # ...
                {
47
                     "count": 12,
48
                     "host": "77.238.190.103",
49
50
                     "Loss%": 0.0,
51
                     "Snt": 10,
                     "Last": 30.614,
52
                     "Avg": 33.189,
53
54
                     "Best": 30.017,
                     "Wrst": 56.002,
55
                     "StDev": 8.102
56
                },
57
58
                {
                     "count": 13,
59
                     "host": "212.82.100.163",
60
61
                     "Loss%": 0.0,
                     "Snt": 10,
62
                     "Last": 32.157,
63
                     "Avg": 30.531,
64
65
                     "Best": 29.846,
66
                     "Wrst": 32.157,
                     "StDev": 0.818
67
68
                }
69
            ]
70
        }
71 }
72
   $ mtr --json www.aol.com
73 {
        "report": {
74
            "mtr": {
75
76
                "src": "felicitass-xps13",
77
                "dst": "www.aol.com",
78
                "tos": 0,
                "tests": 10,
79
                "psize": "64",
80
                "bitpattern": "0x00"
81
82
            },
            "hubs": [
83
84
                {
                     "count": 1,
85
                     "host": "_gateway",
86
                     "Loss%": 0.0,
87
88
                     "Snt": 10,
                     "Last": 35.643,
89
```

| 90                                                                                                    |   | "Avg": 5.191.                                                                                                    |
|----------------------------------------------------------------------------------------------------|---|----------------------------------------------------------------------------------------------------|
|                                                                                                    |   |                                                                                                    |
| 91                                                                                                    |   | "Best": 1.074,                                                                                                    |
| 92                                                                                                    |   | "Wrst": 35,643                                                                                                    |
| 52                                                                                                    |   |                                                                                                    |
| 93                                                                                                    |   | "StDev": 10.757                                                                                                    |
| 0.1                                                                                                    |   | 1                                                                                                    |
| 94                                                                                                    |   | <u>ታ</u>                                                                                                    |
| 95                                                                                                    |   | ł                                                                                                    |
|                                                                                                    |   |                                                                                                    |
| 96                                                                                                    |   | "count": 2,                                                                                                    |
| 97                                                                                                    |   | "bost", "141 62 31 94"                                                                                                    |
| 51                                                                                                    |   | nost . 141.02.31.34 ,                                                                                                    |
| 98                                                                                                    |   | "Loss%": 0.0,                                                                                                    |
| 00                                                                                                    |   |                                                                                                    |
| 99                                                                                                    |   | "Sht": 10,                                                                                                    |
| 100                                                                                                    |   | "Last": 49.069.                                                                                                    |
| 100                                                                                                    |   |                                                                                                    |
| 101                                                                                                    |   | "Avg": 14.104,                                                                                                    |
| 102                                                                                                    |   | $"Best" \cdot 1 404$                                                                                                    |
| 102                                                                                                    |   |                                                                                                    |
| 103                                                                                                    |   | "Wrst": 77.221,                                                                                                    |
| 104                                                                                                    |   | "StDov" • 26 697                                                                                                    |
| 104                                                                                                    |   | SLDEV . 20.007                                                                                                    |
| 105                                                                                                    |   | }.                                                                                                    |
| 100                                                                                                    |   |                                                                                                    |
| 106                                                                                                    |   | 1                                                                                                    |
| 107                                                                                                    |   | "count". 3                                                                                                    |
| 101                                                                                                    |   |                                                                                                    |
| 108                                                                                                    |   | "host": "???",                                                                                                    |
| 100                                                                                                    |   |                                                                                                    |
| 109                                                                                                    |   |                                                                                                    |
| 110                                                                                                    |   | "Snt": 10.                                                                                                    |
|                                                                                                    |   |                                                                                                    |
|                                                                                                    |   | "Last": 0.0,                                                                                                    |
| 112                                                                                                    |   | "Avg": 0.0.                                                                                                    |
| 112                                                                                                    |   |                                                                                                    |
| 113                                                                                                    |   | "Best": 0.0,                                                                                                    |
| 11/                                                                                                    |   | West". 0                                                                                                    |
|                                                                                                    |   |                                                                                                    |
| 114                                                                                                    |   | m 3c · 0.0;                                                                                                    |
| 115                                                                                                    |   | "StDev": 0.0                                                                                                    |
| 114                                                                                                    |   | "StDev": 0.0                                                                                                    |
| 114<br>115<br>116                                                                                                    |   | "StDev": 0.0<br>},                                                                                                    |
| 114<br>115<br>116<br>117                                                                                                    | # | "StDev": 0.0<br>},                                                                                                    |
| 114<br>115<br>116<br>117                                                                                                    | # | "StDev": 0.0<br>},                                                                                                    |
| 114<br>115<br>116<br>117<br>118                                                                                                    | # | "StDev": 0.0<br>},                                                                                                    |
| 114<br>115<br>116<br>117<br>118<br>119                                                                                                    | # | "StDev": 0.0<br>},<br>{                                                                                                    |
| 114<br>115<br>116<br>117<br>118<br>119                                                                                                    | # | <pre>"StDev": 0.0 }, {     "count": 12,</pre>                                                                                                    |
| 114<br>115<br>116<br>117<br>118<br>119<br>120                                                                                                    | # | <pre>"StDev": 0.0 }, {     "count": 12,     "host": "usw1-1-lba.ir2.yahoo.com",</pre>                                                                                                    |
| 114<br>115<br>116<br>117<br>118<br>119<br>120                                                                                                    | # | <pre>"StDev": 0.0 }, {     "count": 12,     "host": "usw1-1-lba.ir2.yahoo.com",     "loss": 0.0</pre>                                                                                                    |
| 114<br>115<br>116<br>117<br>118<br>119<br>120<br>121                                                                                                    | # | <pre>"StDev": 0.0 }, {     "count": 12,     "host": "usw1-1-lba.ir2.yahoo.com",     "Loss%": 0.0,</pre>                                                                                                    |
| 114<br>115<br>116<br>117<br>118<br>119<br>120<br>121<br>122                                                                                                    | # | <pre>"StDev": 0.0 }, {     "count": 12,     "host": "usw1-1-lba.ir2.yahoo.com",     "Loss%": 0.0,     "Snt": 10.</pre>                                                                                                    |
| 114<br>115<br>116<br>117<br>118<br>119<br>120<br>121<br>122                                                                                                    | # | <pre>"StDev": 0.0 }, {     "count": 12,     "host": "usw1-1-lba.ir2.yahoo.com",     "Loss%": 0.0,     "Snt": 10,     "host": 52.226</pre>                                                                                                    |
| 114<br>115<br>116<br>117<br>118<br>119<br>120<br>121<br>122<br>123                                                                                                    | # | <pre>"stlev": 0.0, "StDev": 0.0 }, {     "count": 12,     "host": "usw1-1-lba.ir2.yahoo.com",     "Loss%": 0.0,     "Snt": 10,     "Last": 53.336,</pre>                                                                                                    |
| 114<br>115<br>116<br>117<br>118<br>119<br>120<br>121<br>122<br>123<br>124                                                                                                    | # | <pre>"StDev": 0.0 "StDev": 0.0 {     "count": 12,     "host": "usw1-1-lba.ir2.yahoo.com",     "Loss%": 0.0,     "Snt": 10,     "Last": 53.336,     "Avg": 34.049.</pre>                                                                                                    |
| 114<br>115<br>116<br>117<br>118<br>119<br>120<br>121<br>122<br>123<br>124                                                                                                    | # | <pre>"StDev": 0.0;<br/>"StDev": 0.0 }, {     "count": 12,     "host": "usw1-1-lba.ir2.yahoo.com",     "Loss%": 0.0,     "Snt": 10,     "Last": 53.336,     "Avg": 34.049,     "Doct W 20.022</pre>                                                                                                    |
| 114<br>115<br>116<br>117<br>118<br>119<br>120<br>121<br>122<br>123<br>124<br>125                                                                                                   | # | <pre>"stlev": 0.0;<br/>"stDev": 0.0<br/>},<br/>{<br/>"count": 12,<br/>"host": "usw1-1-lba.ir2.yahoo.com",<br/>"Loss%": 0.0,<br/>"Snt": 10,<br/>"Last": 53.336,<br/>"Avg": 34.049,<br/>"Best": 30.023,</pre>                                                                                                    |
| 114<br>115<br>116<br>117<br>118<br>119<br>120<br>121<br>122<br>123<br>124<br>125<br>126                                                                                            | # | <pre>"stlev": 0.0, "stlev": 0.0 }, {     "count": 12,     "host": "usw1-1-lba.ir2.yahoo.com",     "Loss%": 0.0,     "Snt": 10,     "Last": 53.336,     "Avg": 34.049,     "Best": 30.023,     "Wrst": 53.336</pre>                                                                                                    |
| 114<br>115<br>116<br>117<br>118<br>119<br>120<br>121<br>122<br>123<br>124<br>125<br>126                                                                                            | # | <pre>"stlev": 0.0, "StDev": 0.0 }, {     "count": 12,     "host": "usw1-1-lba.ir2.yahoo.com",     "Loss%": 0.0,     "Snt": 10,     "Last": 53.336,     "Avg": 34.049,     "Best": 30.023,     "Wrst": 53.336,</pre>                                                                                                    |
| 114<br>115<br>116<br>117<br>118<br>119<br>120<br>121<br>122<br>123<br>124<br>125<br>126<br>127                                                                                     | # | <pre>"stDev": 0.0 "stDev": 0.0 " "count": 12, "host": "usw1-1-lba.ir2.yahoo.com", "Loss%": 0.0, "Snt": 10, "Last": 53.336, "Avg": 34.049, "Best": 30.023, "Wrst": 53.336, "StDev": 8.066</pre>                                                                                                    |
| 114<br>115<br>116<br>117<br>118<br>119<br>120<br>121<br>122<br>123<br>124<br>125<br>126<br>127                                                                                     | # | <pre>"stDev": 0.0;<br/>"stDev": 0.0<br/>},<br/>{<br/>"count": 12,<br/>"host": "usw1-1-lba.ir2.yahoo.com",<br/>"Loss%": 0.0,<br/>"Snt": 10,<br/>"Last": 53.336,<br/>"Avg": 34.049,<br/>"Best": 30.023,<br/>"Wrst": 53.336,<br/>"StDev": 8.066</pre>                                                                                                    |
| 114<br>115<br>116<br>117<br>118<br>119<br>120<br>121<br>122<br>123<br>124<br>125<br>126<br>127<br>128                                                                              | # | <pre>"stDev": 0.0,<br/>"stDev": 0.0<br/>},<br/>{<br/>"count": 12,<br/>"host": "usw1-1-lba.ir2.yahoo.com",<br/>"Loss%": 0.0,<br/>"Snt": 10,<br/>"Last": 53.336,<br/>"Avg": 34.049,<br/>"Best": 30.023,<br/>"Wrst": 53.336,<br/>"stDev": 8.066<br/>},</pre>                                                                                                    |
| 114<br>115<br>116<br>117<br>118<br>119<br>120<br>121<br>122<br>123<br>124<br>125<br>126<br>127<br>128<br>129                                                                       | # | <pre>"stDev": 0.0,<br/>"stDev": 0.0<br/>},<br/>{<br/>"count": 12,<br/>"host": "usw1-1-lba.ir2.yahoo.com",<br/>"Loss%": 0.0,<br/>"Snt": 10,<br/>"Last": 53.336,<br/>"Avg": 34.049,<br/>"Best": 30.023,<br/>"Wrst": 53.336,<br/>"StDev": 8.066<br/>},<br/>{</pre>                                                                                                    |
| 114<br>115<br>116<br>117<br>118<br>119<br>120<br>121<br>122<br>123<br>124<br>125<br>126<br>127<br>128<br>129                                                                       | # | <pre>"stDev": 0.0,<br/>"stDev": 0.0<br/>},<br/>{<br/>"count": 12,<br/>"host": "usw1-1-lba.ir2.yahoo.com",<br/>"Loss%": 0.0,<br/>"Snt": 10,<br/>"Last": 53.336,<br/>"Avg": 34.049,<br/>"Best": 30.023,<br/>"Wrst": 53.336,<br/>"StDev": 8.066<br/>},<br/>{<br/></pre>                                                                                                    |
| 114<br>115<br>116<br>117<br>118<br>119<br>120<br>121<br>122<br>123<br>124<br>125<br>126<br>127<br>128<br>129<br>130                                                                | # | <pre>"stDev": 0.0;<br/>"stDev": 0.0<br/>},<br/>{<br/>"count": 12,<br/>"host": "usw1-1-lba.ir2.yahoo.com",<br/>"Loss%": 0.0,<br/>"snt": 10,<br/>"Last": 53.336,<br/>"Avg": 34.049,<br/>"Best": 30.023,<br/>"Wrst": 53.336,<br/>"stDev": 8.066<br/>},<br/>{<br/>"count": 13,</pre>                                                                                                    |
| 114<br>115<br>116<br>117<br>118<br>119<br>120<br>121<br>122<br>123<br>124<br>125<br>126<br>127<br>128<br>129<br>130<br>131                                                         | # | <pre>"stDev": 0.0;<br/>"stDev": 0.0<br/>},<br/>{<br/>"count": 12,<br/>"host": "usw1-1-lba.ir2.yahoo.com",<br/>"Loss%": 0.0,<br/>"Snt": 10,<br/>"Last": 53.336,<br/>"Avg": 34.049,<br/>"Best": 30.023,<br/>"Wrst": 53.336,<br/>"stDev": 8.066<br/>},<br/>{<br/>"count": 13,<br/>"host": "media=router=aol71.prod.media.vip.ir2.yahoo.</pre>                                                                                                    |
| 114<br>115<br>116<br>117<br>118<br>119<br>120<br>121<br>122<br>123<br>124<br>125<br>126<br>127<br>128<br>129<br>130<br>131                                                         | # | <pre>"stDev": 0.0 "stDev": 0.0 " "count": 12, "host": "usw1-1-lba.ir2.yahoo.com", "Loss%": 0.0, "Snt": 10, "Last": 53.336, "Avg": 34.049, "Best": 30.023, "Wrst": 53.336, "StDev": 8.066 " , {     "count": 13,     "host": "media-router-aol71.prod.media.vip.ir2.yahoo.</pre>                                                                                                    |
| 114<br>115<br>116<br>117<br>118<br>119<br>120<br>121<br>122<br>123<br>124<br>125<br>126<br>127<br>128<br>129<br>130<br>131                                                         | # | <pre>"stDev": 0.0 "stDev": 0.0 " "count": 12, "host": "usw1-1-lba.ir2.yahoo.com", "Loss%": 0.0, "Snt": 10, "Last": 53.336, "Avg": 34.049, "Best": 30.023, "Wrst": 53.336, "StDev": 8.066 }, {     "count": 13,     "host": "media-router-aol71.prod.media.vip.ir2.yahoo.</pre>                                                                                                    |
| 114<br>115<br>116<br>117<br>118<br>119<br>120<br>121<br>122<br>123<br>124<br>125<br>126<br>127<br>128<br>129<br>130<br>131                                                         | # | <pre>"stDev": 0.0 }, "count": 12, "host": "usw1-1-lba.ir2.yahoo.com", "Loss%": 0.0, "Snt": 10, "Last": 53.336, "Avg": 34.049, "Best": 30.023, "Wrst": 53.336, "StDev": 8.066 }, {     "count": 13,     "host": "media-router-aol71.prod.media.vip.ir2.yahoo.</pre>                                                                                                    |
| 114<br>115<br>116<br>117<br>118<br>119<br>120<br>121<br>122<br>123<br>124<br>125<br>126<br>127<br>128<br>129<br>130<br>131<br>132                                                  | # | <pre>"StDev": 0.0 "StDev": 0.0 " "count": 12, "host": "usw1-1-lba.ir2.yahoo.com", "Loss%": 0.0, "Snt": 10, "Last": 53.336, "Avg": 34.049, "Best": 30.023, "Wrst": 53.336, "StDev": 8.066 }, {     "count": 13,     "host": "media-router-aol71.prod.media.vip.ir2.yahoo.</pre>                                                                                                    |
| 114<br>115<br>116<br>117<br>118<br>119<br>120<br>121<br>122<br>123<br>124<br>125<br>126<br>127<br>128<br>129<br>130<br>131<br>132<br>133                                           | # | <pre>"StDev": 0.0 }, {     "count": 12,     "host": "usw1-1-lba.ir2.yahoo.com",     "Loss%": 0.0,     "Snt": 10,     "Last": 53.336,     "Avg": 34.049,     "Best": 30.023,     "Wrst": 53.336,     "StDev": 8.066 }, {     "count": 13,     "host": "media-router-aol71.prod.media.vip.ir2.yahoo.         com",     "Loss%": 0.0,     "Snt": 10,</pre>                                                                                                    |
| 114<br>115<br>116<br>117<br>118<br>119<br>120<br>121<br>122<br>123<br>124<br>125<br>126<br>127<br>128<br>129<br>130<br>131<br>132<br>133<br>124                                    | # | <pre>"StDev": 0.0 },  {     "count": 12,     "host": "uswl-1-lba.ir2.yahoo.com",     "Loss%": 0.0,     "Snt": 10,     "Last": 53.336,     "Avg": 34.049,     "Best": 30.023,     "Wrst": 53.336,     "StDev": 8.066 }, {     "count": 13,     "host": "media-router-aol71.prod.media.vip.ir2.yahoo.         com",     "Loss%": 0.0,     "Snt": 10,     "Loss%": 0.0,     "Snt": 10,     "Loss%": 0.150</pre>                                                                                                    |
| 114<br>115<br>116<br>117<br>118<br>119<br>120<br>121<br>122<br>123<br>124<br>125<br>126<br>127<br>128<br>129<br>130<br>131<br>132<br>133<br>134                                    | # | <pre>"StDev": 0.0 "StDev": 0.0 {     "count": 12,     "host": "uswl-1-lba.ir2.yahoo.com",     "Loss%": 0.0,     "Snt": 10,     "Last": 53.336,     "Avg": 34.049,     "Best": 30.023,     "Wrst": 53.336,     "StDev": 8.066 }, {     "count": 13,     "host": "media-router-aol71.prod.media.vip.ir2.yahoo.         com",     "Loss%": 0.0,     "Snt": 10,     "Last": 30.159,</pre>                                                                                                    |
| 114<br>115<br>116<br>117<br>118<br>119<br>120<br>121<br>122<br>123<br>124<br>125<br>126<br>127<br>128<br>129<br>130<br>131<br>132<br>133<br>134<br>135                             | # | <pre>"stlev": 0.0,<br/>"stDev": 0.0<br/>},<br/>{<br/>"count": 12,<br/>"host": "usw1-1-lba.ir2.yahoo.com",<br/>"Loss%": 0.0,<br/>"Snt": 10,<br/>"Last": 53.336,<br/>"Avg": 34.049,<br/>"Best": 30.023,<br/>"Wrst": 53.336,<br/>"StDev": 8.066<br/>},<br/>{<br/>"count": 13,<br/>"host": "media-router-aol71.prod.media.vip.ir2.yahoo.<br/>com",<br/>"Loss%": 0.0,<br/>"Snt": 10,<br/>"Last": 30.159,<br/>"Avg": 41.64.</pre>                                                                                                    |
| 114<br>115<br>116<br>117<br>118<br>119<br>120<br>121<br>122<br>123<br>124<br>125<br>126<br>127<br>128<br>129<br>130<br>131<br>132<br>133<br>134<br>135                             | # | <pre>"stDev": 0.0 "stDev": 0.0 "stDev": 0.0 " "count": 12, "host": "usw1-1-lba.ir2.yahoo.com", "Loss%": 0.0, "Snt": 10, "Last": 53.336, "Avg": 34.049, "Best": 30.023, "Wrst": 53.336, "StDev": 8.066 " stDev": 8.066 " stDev": 13, "host": "media-router-aol71.prod.media.vip.ir2.yahoo.</pre>                                                                                                    |
| 114<br>115<br>116<br>117<br>118<br>119<br>120<br>121<br>122<br>123<br>124<br>125<br>126<br>127<br>128<br>129<br>130<br>131<br>132<br>133<br>134<br>135<br>136                      | # | <pre>"stDev": 0.0 }, {     "count": 12,     "host": "usw1-1-lba.ir2.yahoo.com",     "Loss%": 0.0,     "Snt": 10,     "Last": 53.336,     "Avg": 34.049,     "Best": 30.023,     "Wrst": 53.336,     "StDev": 8.066 }, {     "count": 13,     "host": "media-router-aol71.prod.media.vip.ir2.yahoo.         com",     "Loss%": 0.0,     "Snt": 10,     "Last": 30.159,     "Avg": 41.64,     "Best": 30.008, </pre>                                                                                                    |
| 114<br>115<br>116<br>117<br>118<br>119<br>120<br>121<br>122<br>123<br>124<br>125<br>126<br>127<br>128<br>129<br>130<br>131<br>132<br>133<br>134<br>135<br>136<br>137               | # | <pre>"StDev": 0.0 }, {     "count": 12,     "host": "usw1-1-lba.ir2.yahoo.com",     "Loss%": 0.0,     "Snt": 10,     "Last": 53.336,     "Avg": 34.049,     "Best": 30.023,     "Wrst": 53.336,     "StDev": 8.066 }, {     "count": 13,     "host": "media-router-aol71.prod.media.vip.ir2.yahoo.         com",     "Loss%": 0.0,     "Snt": 10,     "Last": 30.159,     "Avg": 41.64,     "Best": 30.008,     "Wrst": 141.8</pre>                                                                                                    |
| 114<br>115<br>116<br>117<br>118<br>119<br>120<br>121<br>122<br>123<br>124<br>125<br>126<br>127<br>128<br>129<br>130<br>131<br>132<br>133<br>134<br>135<br>136<br>137               | # | <pre>"StDev": 0.0 }, {     "count": 12,     "host": "usw1-1-lba.ir2.yahoo.com",     "Loss%": 0.0,     "Snt": 10,     "Last": 53.336,     "Avg": 34.049,     "Best": 30.023,     "Wrst": 53.336,     "StDev": 8.066 }, {     "count": 13,     "host": "media-router-aol71.prod.media.vip.ir2.yahoo.         com",     "Loss%": 0.0,     "Snt": 10,     "Last": 30.159,     "Avg": 41.64,     "Best": 30.008,     "Wrst": 141.8,     "Wrst": 141.</pre> |
| 114<br>115<br>116<br>117<br>118<br>119<br>120<br>121<br>122<br>123<br>124<br>125<br>126<br>127<br>128<br>129<br>130<br>131<br>132<br>133<br>134<br>135<br>136<br>137<br>138        | # | <pre>"StDev": 0.0 }, {     "count": 12,     "host": "usw1-1-lba.ir2.yahoo.com",     "Loss%": 0.0,     "Snt": 10,     "Last": 53.336,     "Avg": 34.049,     "Best": 30.023,     "Wrst": 53.336,     "StDev": 8.066 }, {     "count": 13,     "host": "media-router-aol71.prod.media.vip.ir2.yahoo.         com",     "Loss%": 0.0,     "Snt": 10,     "Last": 30.159,     "Avg": 41.64,     "Best": 30.008,     "Wrst": 141.8,     "StDev": 35.2</pre>                                                                                                    |
| 114<br>115<br>116<br>117<br>118<br>119<br>120<br>121<br>122<br>123<br>124<br>125<br>126<br>127<br>128<br>129<br>130<br>131<br>132<br>133<br>134<br>135<br>136<br>137<br>138<br>139 | # | <pre>"StDev": 0.0 }, {     "count": 12,     "host": "usw1-1-lba.ir2.yahoo.com",     "Loss%": 0.0,     "Snt": 10,     "Last": 53.336,     "Avg": 34.049,     "Best": 30.023,     "Wrst": 53.336,     "StDev": 8.066 }, {     "count": 13,     "host": "media-router-aol71.prod.media.vip.ir2.yahoo.</pre>                                                                                                    |

| 140 |   |   | ] |  |  |  |  |  |  |
|-----|---|---|---|--|--|--|--|--|--|
| 141 |   | } |   |  |  |  |  |  |  |
| 142 | } |   |   |  |  |  |  |  |  |

Wie zu erkennen ist wird durch diese z.B. die Hostnamen-Auflösungen übersprungen, was die Geschwindigkeit erhöht.

### 3.7 SS

netstat ist deprecated, es wird stattdessen dessen Nachfolger ss aus dem iproute2-Package verwendet:

| 1  | Name         | : iproute                                                      |
|----|--------------|----------------------------------------------------------------|
| 2  | Version      | : 5.10.0                                                       |
| 3  | Release      | : 2.fc34                                                       |
| 4  | Architecture | : x86_64                                                       |
| 5  | Size         | : 1.7 M                                                        |
| 6  | Source       | : iproute-5.10.0-2.fc34.src.rpm                                |
| 7  | Repository   | : @System                                                      |
| 8  | From repo    | : anaconda                                                     |
| 9  | Summary      | : Advanced IP routing and network device configuration         |
|    | tools        |                                                                |
| 10 | URL          | <pre>: http://kernel.org/pub/linux/utils/net/iproute2/</pre>   |
| 11 | License      | : GPLv2+ and Public Domain                                     |
| 12 | Description  | : The iproute <b>package</b> contains networking utilities (ip |
|    | and rtmon    |                                                                |
| 13 |              | : for example) which are designed to use the advanced          |
|    |              | networking                                                     |
| 14 |              | : capabilities of the Linux kernel.                            |

### Gehen Sie ins www und beobachten Sie die Veränderungen der netstat-Tabelle (netstat –an). Interpretieren Sie die Anzeige

Zuvor:

|   | 1 | \$ ss -tnp        |        |              |                          |
|---|---|-------------------|--------|--------------|--------------------------|
|   | 2 | State             | Recv-Q | Send-Q       |                          |
|   |   | Port              |        | Peer Address | Local Address:<br>s:Port |
|   |   | Process           |        |              |                          |
|   | 3 | FIN-WAIT-1        | Θ      | 1            |                          |
|   |   | 10.60.54.18:60340 |        | 10           | 94.17.239.204:443        |
| 4 | 4 | FIN-WAIT-1        | Θ      | 1            |                          |
|   |   | 10.60.54.18:52990 |        |              | 104.16.18.94:443         |
|   | 5 | ESTAB             | 0      | Θ            |                          |
|   |   |                   |        |              |                          |

|    | 10.60.54.18:49524               | . (("chromo" pid=57  | 214 fd-55)   | 198.252.206.25:443  |
|----|---------------------------------|----------------------|--------------|---------------------|
| 6  | FIN-WAIT-1                      | 0                    | 1            | )                   |
| 7  | 10.60.54.18:48368<br>FIN-WAIT-1 | 0                    | 1            | 151.101.1.69:443    |
| 8  | 10.60.54.18:45586<br>FIN-WAIT-1 | 0                    | 1            | 142.250.186.161:443 |
| 9  | 10.60.54.18:60886<br>FIN-WAIT-1 | 0                    | 1            | 151.101.14.217:443  |
| 10 | 10.60.54.18:45862<br>ESTAB      | 0                    | 0            | 23.185.0.3:443      |
|    | 10.60.6.89:52008                | (("chromo" pid=E72   | 14 fd - 26)) | 66.102.1.188:5228   |
| 11 | FIN-WAIT-1                      | 0                    | 1            |                     |
| 12 | 10.60.54.18:42784<br>FIN-WAIT-1 | 0                    | 1            | 104.244.42.193:443  |
| 13 | 10.60.54.18:43802<br>FIN-WAIT-1 | Θ                    | 1            | 140.82.121.3:443    |
| 14 | 10.60.54.18:56072<br>ESTAB      | 0                    | 0            | 104.19.154.83:443   |
|    | 10.60.54.18:57766               | s.(("nextcloud" nid: | =4890 fd=3   | 159.69.63.133:443   |
| 15 | FIN-WAIT-1                      | 0                    | 1            | .,,                 |
| 16 | 10.60.54.18:58314<br>FIN-WAIT-1 | 0                    | 1            | 104.244.42.2:443    |
|    | 10.60.54.18:41736               |                      |              | 185.199.109.154:443 |

Nach dem Aufruf von news.ycombinator.com:

| 1 | \$ ss -tnp        |        |                    |
|---|-------------------|--------|--------------------|
| 2 | State             | Recv-Q | Send-Q             |
|   |                   |        | Local Address:     |
|   | Port              |        | Peer Address:Port  |
|   | Proce             | SS     |                    |
| 3 | FIN-WAIT-1        | Θ      | 1                  |
|   |                   |        |                    |
|   | 10.60.54.18:60340 |        | 104.17.239.204:443 |
| 4 | FIN-WAIT-1        | Θ      | 1                  |
|   |                   |        |                    |
|   | 10.60.54.18:52990 |        | 104.16.18.94:443   |
|   |                   |        |                    |

2021-10-19

| 5  | ESTAB                           | Θ                        | 0                |                     |
|----|---------------------------------|--------------------------|------------------|---------------------|
|    | 10.60.54.18:49524               | * (("chrome" pid=57      | $\frac{14}{14}$  | 198.252.206.25:443  |
| 6  | ESTAB                           | 0                        | 0                |                     |
|    | 10.60.6.89:50696                | s:(("nextcloud".pid      | =4890.fd=65      | 159.69.63.133:443   |
| 7  | FIN-WAIT-1                      | 0                        | 1                | · / /               |
| 8  | 10.60.54.18:48368<br>FIN-WAIT-1 | 0                        | 1                | 151.101.1.69:443    |
| 9  | 10.60.54.18:45586<br>FIN-WAIT-1 | 0                        | 1                | 142.250.186.161:443 |
| 10 | 10.60.54.18:60886<br>FIN-WAIT-1 | 0                        | 1                | 151.101.14.217:443  |
| 11 | 10.60.54.18:45862<br>FIN-WAIT-2 | 0                        | 0                | 23.185.0.3:443      |
| 12 | 10.60.6.89:52008<br>FIN-WAIT-1  | 0                        | 1                | 66.102.1.188:5228   |
| 13 | 10.60.54.18:56072<br>FIN-WAIT-1 | 0                        | 1                | 104.19.154.83:443   |
| 14 | 10.60.54.18:41736<br>ESTAB      | 0                        | 0                | 185.199.109.154:443 |
|    | 10.60.6.89:50692                |                          |                  | 159.69.63.133:443   |
| 15 | ESTAB                           | o ("nextcloud",pid:<br>0 | =4890,fd=38<br>0 | 3))                 |
|    | 10.60.6.89:47334                | . (("chromo" nid=E7      |                  | 188.166.16.132:443  |
| 16 | FIN-WAIT-1                      | 0                        | 1                |                     |
| 17 | 10.60.54.18:54590<br>FIN-WAIT-1 | 0                        | 1                | 104.17.131.171:443  |
| 18 | 10.60.54.18:53934<br>FIN-WAIT-1 | 0                        | 1                | 172.66.43.53:443    |
| 19 | 10.60.54.18:44820<br>FIN-WAIT-1 | 0                        | 1                | 185.199.111.133:443 |
| 20 | 10.60.54.18:41740<br>ESTAB      | 0                        | 0                | 185.199.109.154:443 |

|    | 10.60.6.89:47336                |                 |                           | 188.166.16.132:443    |
|----|---------------------------------|-----------------|---------------------------|-----------------------|
| 21 | USET:<br>FTN-WATT-1             | s:(("chrom<br>0 | e",pid=57314,fd=44)<br>1  | )                     |
|    |                                 | Ũ               | -                         |                       |
| 22 | 10.60.54.18:45360               | 0               | 0                         | 104.17.211.204:443    |
| 22 | ESTAD                           | 0               | 0                         |                       |
|    | 10.60.6.89:50686                |                 |                           | 159.69.63.133:443     |
| 23 | USER:                           | s:(("nexto      | loud",pid=4890,fd=6       | 2))                   |
| 20 | IIN WALL I                      | 0               | 1                         |                       |
|    | 10.60.54.18:32944               |                 |                           | 151.101.13.132:443    |
| 24 | ESTAB                           | Θ               | Θ                         |                       |
|    | 10.60.6.89:55356                |                 |                           | 209.216.230.240:443   |
| 25 | USER:                           | s:(("chrom      | e",pid=57314,fd=43)       | )                     |
| 20 | FIN-WAII-I                      | 0               | Ţ                         |                       |
|    | 10.60.54.18:52794               |                 |                           | 66.102.1.188:5228     |
| 26 | LAST-ACK                        | 1               | 1                         |                       |
|    | 10.60.54.18:37382               |                 |                           | 209.216.230.240:443   |
| 27 | LAST-ACK                        | Θ               | 1043                      |                       |
|    | 10.60.54.18:57762               |                 |                           | 159.69.63.133:443     |
| 28 | LAST-ACK                        | 1               | 1                         |                       |
|    | 10 60 54 10.27279               |                 |                           | 200 216 220 240.442   |
| 29 | FIN-WAIT-1                      | Θ               | 1                         | 209.210.230.240.443   |
|    |                                 |                 |                           |                       |
| 30 | 10.60.54.18:60308<br>FSTAB      | Θ               | Θ                         | 151.101.12.193:443    |
|    |                                 | -               | -                         |                       |
|    | 10.60.6.89:50694                |                 | loud nid-4000 fd-C        | 159.69.63.133:443     |
| 31 | ESTAB                           | 0               | 0                         | 5))                   |
|    |                                 |                 |                           |                       |
|    | 10.60.6.89:52010                | •(("chrome      | " nid=57314 fd=26))       | 66.102.1.188:5228     |
| 32 | FIN-WAIT-1                      | 0               | 1                         |                       |
|    | 10 00 54 10:41204               |                 |                           | 40 00 70 177.440      |
| 33 | 10.60.54.18:41304<br>FIN-WAIT-1 | Θ               | 1                         | 40.68.78.177:443      |
|    |                                 |                 |                           |                       |
| 24 | 10.60.54.18:38950               | 0               | 0                         | 104.17.233.204:443    |
| 54 | LJTAD                           | 0               | [2001:7c7:2121:8d0        | 0:1902:f308:6c8b:acb7 |
|    | ]:50102                         |                 | [2606:50c0:8001           | ::153]:443            |
| 35 | USET                            | s:(("gnome<br>0 | e-sottware",pid=4888<br>∩ | ,†d=92))              |
| 55 | 2017/0                          | 0               | [2001:7c7:2121:8d0        | 0:1902:f308:6c8b:acb7 |

]:50100

[2606:50c0:8001::153]:443
users:(("gnome-software",pid=4888,fd=42))

Wie zu sehen ist wurde eine TCP-Verbindung mit news.ycombinator.com aufgebaut:

1 \$ dig +noall +answer news.ycombinator.com 2 news.ycombinator.com. 228 IN A 209.216.230.240 Testen Sie nun die Verbindung zwischen Ihrem PC und dem PC einer anderen Praktikumsgruppe und loten Sie die Möglichkeiten zur Verkehrsanalyse aus (netstat –s).

```
1 # Auf Host A
2 $ ss -tlnp
3 State Recv-Q
                                                       Peer
                  Send-Q
                                Local Address:Port
     Address:Port
                  Process
4 LISTEN O
                  128
                                       0.0.0.0:22
    0.0.0.0:*
                                      0.0.0.0:6767
5 LISTEN O
                 1
     0.0.0.0:*
                 users:(("nc",pid=10523,fd=3))
                  2
                             [::ffff:127.0.0.1]:3350
6 LISTEN O
     *:*
7 LISTEN 0
                128
                                         [::]:22
     [::]:*
8 LISTEN 0
                  2
                                            *:3389
     *:*
9 $ nc -lp 6767
10 asdf
11
12 asdf
13 $ ss -tlnp
14 State Recv-Q Send-Q Local Address:Port Peer Address:Port
    Process
15 LISTEN O
               128
                                  0.0.0.0:22
                                                    0.0.0.0:*
                2
16 LISTEN O
                       [::ffff:127.0.0.1]:3350
                                                       *:*
               128
17 LISTEN O
                                     [::]:22
                                                       [::]:*
               2
18 LISTEN O
                                       *:3389
                                                          *:*
19
20 # Auf Host B
21 $ ss -tnp | grep 6767
22 State Recv-Q Send-Q Local Address:Port Peer Address:Port
       Process
23 ESTAB 0
                 0
                            141.62.66.5:54694
                                                 141.62.66.4:6767
        users:(("nc",pid=36529,fd=3))
24 $ nc 141.62.66.4 6767
25 asdf
26
27 asdf
28 $ ss -tnp | grep 6767
            Recv-Q Send-Q
                                     Local Address:Port
29 State
     Peer Address:Port
                       Process
```

Wie zu Erkennen ist wurde eine TCP-Verbindung zwischen Host A und Host B erstellt, über welcher hier folgende Nachricht gesendet wurde:

1 asdf 2 3 asdf Beobachten, dokumentieren und interpretieren Sie die Veränderungen der netstat-Tabelle beim "Durchklicken" eines beliebigen Internet-Angebots.

| 1   | \$ ss -tnp            |                           |                     |          |
|-----|-----------------------|---------------------------|---------------------|----------|
| 2   | State Recv-Q          | Send-Q                    | Local Address:Port  |          |
|     | Peer Address:Port     | Process                   |                     |          |
| 3   | \$ ss -tnp            |                           |                     |          |
| 4   | State Recv-0 Send-0 I | Local Address:Port        | Peer Address:Port   | Process  |
| 5   | ESTAB 0 0             | 141.62.66.5:54096         | 34.107.221.82:80    | users    |
|     | :(("firefox-esr"      | nid=36809.fd=98))         |                     |          |
| 6   | FSTAR 0 0             | 141.62.66.5.52748         | 65 9 84 27 • 443    | users    |
| 0   | ·(("firefox-esr"      | nid=36809 fd=41))         | 03.3.04.21.443      | user s   |
| 7   | ESTAR 0 0             | 141 62 66 5.53806         | 54 239 39 102.443   | lisors   |
| 1   | ·(("firefox-esr"      | $p_1 = 36809 + d = 111)$  | 34.233.33.102.443   | user s   |
| 0   |                       | 141 62 66 5:40940         | 142 250 196 129,442 | USOFS    |
| 0   |                       | 141.02.00.5.40840         | 142.250.100.150.445 | users    |
| 0   | :(("Thelox-esr",      | p10-36809,10-86))         | 172 220 70 100 442  |          |
| 9   |                       | 141.62.66.5:36194         | 173.239.79.196:443  | users    |
| 1.0 | :(("TITETOX-ESF",     | p1a=36809, fa=(7))        |                     |          |
| 10  | ESTAB 0 0             | 141.62.66.5:33678         | 93.184.220.29:80    | users    |
|     | :(("firefox-esr",     | pid=36809, fd=34))        |                     |          |
| 11  | ESTAB O O             | 141.62.66.5:55186         | 162.219.226.52:443  | users    |
|     | :(("firefox-esr",     | pid=36809,fd=119))        |                     |          |
| 12  | ESTAB 0 0             | 141.62.66.5:54384         | 209.216.230.240:80  | users    |
|     | :(("firefox-esr",     | pid=36809,fd=161))        |                     |          |
| 13  | ESTAB 0 0             | 141.62.66.5:36590         | 52.95.122.8:443     | users    |
|     | :(("firefox-esr",     | pid=36809,fd=141))        |                     |          |
| 14  | ESTAB 0 0             | 141.62.66.5:46840         | 65.9.83.39:443      | users    |
|     | :(("firefox-esr",     | pid=36809,fd=74))         |                     |          |
| 15  | ESTAB 0 0             | 141.62.66.5:37550         | 54.239.39.102:80    | users    |
|     | :(("firefox-esr",     | pid=36809,fd=109))        |                     |          |
| 16  | ESTAB 0 0             | 141.62.66.5:43074         | 142.250.185.67:80   | users    |
|     | :(("firefox-esr",     | pid=36809,fd=96))         |                     |          |
| 17  | ESTAB 0 0             | 141.62.66.5:54094         | 34.107.221.82:80    | users    |
|     | :(("firefox-esr",     | pid=36809,fd=85))         |                     |          |
| 18  | ESTAB 0 0             | 141.62.66.5:42432         | 209.216.230.240:443 | users    |
|     | :(("firefox-esr",     | pid=36809,fd=172))        |                     |          |
| 19  | ESTAB 0 0             | 141.62.66.5:42430         | 209.216.230.240:443 | users    |
|     | :(("firefox-esr",     | pid=36809,fd=164))        |                     |          |
| 20  | ESTAB 0 0             | 141.62.66.5:36288         | 65.9.83.11:443      | users    |
|     | :(("firefox-esr",     | pid=36809,fd=105))        |                     |          |
| 21  | ESTAB 0 0             | 141.62.66.5:50220         | 151.101.12.201:443  | users    |
|     | :(("firefox-esr".     | pid=36809.fd=84))         |                     |          |
| 22  | ESTAB 0 0             | 141.62.66.5:42822         | 54.194.65.3:443     | users    |
|     | :(("firefox-esr".     | nid=36809.fd=120))        |                     |          |
| 23  | ESTAB 0 0             | 141.62.66.5.43710         | 2,21,21,24.80       | users    |
| 20  | ·(("firefox-esr"      | nid=36809 fd=83))         | 2.22.21.21.00       | 00010    |
| 24  | ESTAR 0 0             | 141 62 66 5.42022         | 54 68 102 210.442   | lisors   |
| 24  | • ( ("firefox-cer"    | $r_1 - 36800 + d - 12511$ | 54.00.102.210.445   | users    |
| 25  | ESTAR O               | 141 62 66 E+42420         | 200 216 220 240.442 | USOFC    |
| 25  | · ( ( Ifirafay_acr    | $r_{1}$                   | 209.210.230.240.443 | users    |
| 20  | . (( Therox-est",     | 141 62 66 F 42424         | 200 216 220 240.442 | 1100.000 |
| 20  |                       | 141.02.00.5:42434         | 209.210.230.240:443 | users    |

|    | :(("      | firefox-esr",p | oid=36809,fd=176)) |       |                  |       |
|----|-----------|----------------|--------------------|-------|------------------|-------|
| 27 | ESTAB 0   | 0              | 141.62.66.5:34436  | 162   | .219.224.163:443 | users |
|    | :(("      | firefox-esr",p | oid=36809,fd=113)) |       |                  |       |
| 28 | ESTAB 0   | Θ              | 141.62.66.5:44868  |       | 65.9.84.191:80   | users |
|    | :(("      | firefox-esr",p | oid=36809,fd=140)) |       |                  |       |
| 29 | \$ ss -tn | р              |                    |       |                  |       |
| 30 | State     | Recv-Q         | Send-Q             | Local | Address:Port     |       |
|    | Peer      | Address:Port   | Process            |       |                  |       |

Wie zu erkennen ist, werden viele TCP-Verbindungen zu Webservern (Port 80 & Port 443) aufgebaut, hier zu news.ycombinator.com, eff.org und Amazon.

### 3.8 Route

route ist deprecated, es wird stattdessen ip route verwendet.

### Interpretieren Sie die Einträge in der Routing-Tabelle Ihres Rechners.

Zu Erkennen ist, dass das Default-Gateway 141.62.66.250 ist, über das Netzwerkgerät enp0s31f6. Auf localhost wird über den Kernel geroutet, d.h. dass Traffic niemals das System verlässt. Andere Subnetze werden über das Default-Gateway gerouted.

```
1 $ ip route show table all
2 default via 141.62.66.250 dev enp0s31f6
3 141.62.66.0/24 dev enp0s31f6 proto kernel scope link src 141.62.66.5
4 broadcast 127.0.0.0 dev lo table local proto kernel scope link src
      127.0.0.1
5 local 127.0.0.0/8 dev lo table local proto kernel scope host src
      127.0.0.1
6 local 127.0.0.1 dev lo table local proto kernel scope host src
      127.0.0.1
7 broadcast 127.255.255.255 dev lo table local proto kernel scope link
      src 127.0.0.1
8 broadcast 141.62.66.0 dev enp0s31f6 table local proto kernel scope link
       src 141.62.66.5
9 local 141.62.66.5 dev enp0s31f6 table local proto kernel scope host src
       141.62.66.5
10 broadcast 141.62.66.255 dev enp0s31f6 table local proto kernel scope
      link src 141.62.66.5
```

### Erweitern oder modifizieren Sie die Routing-Tabelle Ihres PC

Hier wurde nun eine neue Route hinzugefügt, welche das Subnetz 192.0.2.128/25 über den Host 141.62.66.4 routed. Lädt der Host die richtigen Kernel-Module und wird IP-Weiterleitung mittels sysctl aktiviert, so könnte dieser damit als Router fungieren.

```
1 $ sudo ip route add 192.0.2.128/25 via 141.62.66.4
2 $ ip route show table all
3 default via 141.62.66.250 dev enp0s31f6
4 141.62.66.0/24 dev enp0s31f6 proto kernel scope link src 141.62.66.5
5 192.0.2.128/25 via 141.62.66.4 dev enp0s31f6
6 broadcast 127.0.0.0 dev lo table local proto kernel scope link src
      127.0.0.1
7 local 127.0.0.0/8 dev lo table local proto kernel scope host src
      127.0.0.1
8 local 127.0.0.1 dev lo table local proto kernel scope host src
      127.0.0.1
9 broadcast 127.255.255.255 dev lo table local proto kernel scope link
      src 127.0.0.1
10 broadcast 141.62.66.0 dev enp0s31f6 table local proto kernel scope link
       src 141.62.66.5
11 local 141.62.66.5 dev enp0s31f6 table local proto kernel scope host src
       141.62.66.5
12 broadcast 141.62.66.255 dev enp0s31f6 table local proto kernel scope
      link src 141.62.66.5
```

### 4 Weitere Werkzeuge

### 4.1 iperf

Mittels iperf3 kann die Übertragungsrate zwischen zwei Hosts getestet werden.

```
1 # Host A
2 $ iperf3 -s
3 ------
4 Server listening on 5201
5 ------
6 Accepted connection from 141.62.66.4, port 54336
7 [ 5] local 141.62.66.5 port 5201 connected to 141.62.66.4 port 54338
8 [ ID] Interval Transfer Bitrate
9 [ 5] 0.00-1.00 sec 99.4 MBytes 834 Mbits/sec
10 [ 5] 1.00-2.00 sec 99.5 MBytes 835 Mbits/sec
11 [ 5] 2.00-3.00 sec 101 MBytes 846 Mbits/sec
12 [ 5] 3.00-4.00 sec 101 MBytes 845 Mbits/sec
13 [ 5] 4.00-5.00 sec 101 MBytes 845 Mbits/sec
14 [ 5] 5.00-6.00 sec 101 MBytes 844 Mbits/sec
15 [ 5] 6.00-7.00 sec 101 MBytes 844 Mbits/sec
```

18

```
16 [ 5] 7.00-8.00 sec 101 MBytes 850 Mbits/sec
                        8.00-9.00 sec 102 MBytes 853 Mbits/sec
9.00-10.00 sec 102 MBytes 856 Mbits/sec
17 [ 5]
             5]
19 [ 5] 10.00-10.00 sec 222 KBytes
                                                                                                             756 Mbits/sec
        21 [ ID] Interval Transfer
                                                                                                       Bitrate
22 # Host B
23 $ sudo iperf3 -c 141.62.66.5
24 Connecting to host 141.62.66.5, port 5201
25 [ 5] local 141.62.66.4 port 54338 connected to 141.62.66.5 port 5201
26 [ ID] Interval Transfer Bitrate Retr Cwnd
27 [ 5] 0.00-1.00 sec 101 MBytes 845 Mbits/sec 0 342 KBytes

      27
      [ 5]
      0.00-1.00
      sec
      101 MBytes
      845 Mbits/sec
      0
      342 KBytes

      28
      [ 5]
      1.00-2.00
      sec
      99.9 MBytes
      838 Mbits/sec
      0
      359 KBytes

      29
      [ 5]
      2.00-3.00
      sec
      101 MBytes
      845 Mbits/sec
      0
      359 KBytes

      30
      [ 5]
      3.00-4.00
      sec
      101 MBytes
      846 Mbits/sec
      0
      359 KBytes

      31
      [ 5]
      4.00-5.00
      sec
      101 MBytes
      846 Mbits/sec
      0
      359 KBytes

      32
      [ 5]
      5.00-6.00
      sec
      100 MBytes
      846 Mbits/sec
      0
      359 KBytes

      33
      [ 5]
      6.00-7.00
      sec
      101 MBytes
      844 Mbits/sec
      0
      359 KBytes

      34
      [ 5]
      7.00-8.00
      sec
      101 MBytes
      851 Mbits/sec
      0
      359 KBytes

      35
      [ 5]
      8.00-9.00
      sec
      101 MBytes
      852 Mbits/sec
      0
      359 KBytes

      36
      [ 5]
      9.00-10.00
      sec
      102 MBytes
      859 Mbits/sec
      0
      359 KBytes
```

## 4.2 Nmap

41

sender

receiver

42 iperf Done.

Nmap ist die Kurzform für Network Mapper. Mit diesem kann man Ports scannen, Informationen über die Services bekommen (Version, Betriebssystem etc.) und vorinstallierte als auch eigene Skripts verwenden.

Hier kann z.B. erkannt werden, dass ca. 850 Mbits/sec erreicht werden können, was für die verwendete

36 [ 5] 9.00-10.00 sec 102 MBytes 859 Mbits/sec 0 359 KBytes

37---38[ ID] IntervalTransferBitrate

40 [ 5] 0.00-10.00 sec 1008 MBytes 845 Mbits/sec

Gigabit-Netzwerkkarte mit CAT-5e-Kabel zu erwarten ist.

39 [ 5] 0.00-10.00 sec 1009 MBytes 847 Mbits/sec

Es gibt verschiedene Möglichkeiten Scans durchzuführen, der gängige (und die Standardeinstellung) ist der TCP connect Port Scan. Es gibt noch weitere, welche situativ über Flags verwendet werden können:

| 1 | \$<br>nmap | 10.10.247.15 -sS | # | ТСР | SYN Port Scan |
|---|------------|------------------|---|-----|---------------|
| 2 | \$<br>nmap | 10.10.247.15 -sA | # | ТСР | ACK Port Scan |
| 3 | \$<br>nmap | 10.10.247.15 -sU | # | UDP | Port Scan     |

Retr

0

### Praktikum Rechnernetze

Es besteht die Möglichkeit mehrere IPs zu scannen, ebenso wie ein Bereich von IPs, eine einzige IP oder eine Domain:

```
1 $ nmap 10.10.247.15 # Scannen einer einzigen IP
2 $ nmap 10.10.247.15 10.10.247.240
3 $ nmap 10.10.247.15-240 # Scannen des Bereichs von
.15-.240
4 $ nmap scanme.nmap.org # Scannen der Domain scanme.nmap.
org
```

Es lassen sich ebenfalls die Ports definieren, welche auf einer IP gescannt werden sollen:

```
1 $ nmap 10.10.247.15 -p-  # Scannen der gesamten Portrange
2 $ nmap 10.10.247.15 -p 21  # Scannen des Port 21
3 $ nmap 10.10.247.15 -p 21-200  # Scannen alle Ports von 21 bis
200
```

Um Informationen bezüglich der verwendeten Versionen und Betriebssysteme zu erhalten können folgende Flags verwendet werden:

```
1 $ nmap 10.10.247.15 -sV  # Versucht die Version des
Services zu ermitteln
2 $ nmap 10.10.247.15 -0  # Versucht das Betriebsystem zu
ermitteln
```